# SAMSUNG

SM-W708

# Руководство пользователя

Russian. 06/2016. Rev.1.0

www.samsung.com

# Содержание

# Основные сведения об устройстве

- 3 Прочтите перед использованием
- 4 Комплект поставки
- 5 Внешний вид устройства
- 8 Аккумулятор
- 11 SIM- или USIM-карта (для моделей с поддержкой мобильной сети)
- 13 Включение и выключение устройства
- 13 Клавиатура-обложка
- 20 Сенсорный экран
- 23 Начальный экран
- 26 Экран блокировки
- 27 ЦЕНТР УВЕДОМЛЕНИЙ
- 29 Поле поиска
- 30 Ввод текста
- 32 Снимок экрана
- 32 Запуск приложений
- 32 Режим разделенного экран
- 34 Управление устройством и сохраненными на нем данными
- 35 InstantGo (ожидание подключения)

# Приложения

- 36 Установка и удаление приложений
- 37 Scrap Box
- 38 Samsung Update
- 38 Samsung Recovery
- 40 Online Support(S Service)
- 40 Show Window

# Параметры

- 42 Введение
- 42 Система
- 43 Устройства
- 44 Сеть и Интернет
- 45 Персонализация
- 45 Учетные записи
- 46 Время и язык
- 46 Специальные возможности
- 47 Конфиденциальность
- 48 Обновление и безопасность
- 48 Дополнения
- 49 BIOS (служебная программа настройки)

# Приложение

- 53 Устранение неполадок
- 58 Функция восстановления Windows

# Основные сведения об устройстве

# Прочтите перед использованием

Пожалуйста, в целях правильного и безопасного использования устройства, прежде чем приступать к работе с ним, изучите это руководство.

- Приведенные ниже описания основаны на настройках устройства по умолчанию.
- Приведенные сведения могут частично не соответствовать функциям данного устройства. Это зависит от региона, характеристик устройства, программного обеспечения или поставщика услуг.
- Контент (высококачественный контент) с высоким потреблением ресурсов ЦП и ОЗУ влияет на общую производительность устройства. Приложения, использующие такое контент, могут работать некорректно в зависимости от характеристик устройства и среды, в которой оно используется.
- Компания Samsung не несет ответственности за нарушения быстродействия, вызванные приложениями, выпущенными не компанией Samsung.
- Компания Samsung не несет ответственности за нарушения быстродействия или совместимости, возникшие вследствие редактирования настроек реестра или внесения изменений в операционную систему. Попытки изменить настройки операционной системы могут привести к перебоям в работе устройства или приложений.
- ПО, звуковые файлы, обои, изображения и прочее содержимое, предустановленное на этом устройстве, лицензированы для ограниченного использования. Копирование и использование этих материалов в коммерческих или иных целях является нарушением авторского права. Пользователи несут полную ответственность за незаконное использование мультимедийного содержимого.
- За использование услуг по передаче данных, таких как обмен сообщениями, загрузка и отправка файлов, автосинхронизация или службы определения местонахождения, может взиматься дополнительная плата, размер которой зависит от условий текущего тарифного плана. Для передачи большого количества данных рекомендуется использовать функцию Wi-Fi.
- Предустановленные на устройстве приложения подлежат обновлению, в дальнейшем их поддержка может быть прекращена без предварительного уведомления. В случае возникновения вопросов относительно предустановленных приложений обратитесь в сервисный центр Samsung. По вопросам, касающимся установленных вами приложений, обращайтесь к вашему поставщику услуг.

 Изменение операционной системы устройства и установка ПО из неофициальных источников могут вызвать сбои в работе устройства и повреждение или утерю данных. Такие действия являются нарушением условий лицензионного соглашения Samsung и ведут к прекращению действия гарантии.

#### Обозначения, используемые в данном руководстве

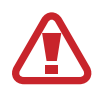

**Предупреждение** — ситуации, которые могут привести к получению травмы вами или кем-либо из окружающих.

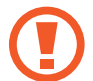

**Внимание** — ситуации, которые могут привести к повреждению устройства или другого оборудования.

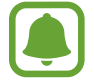

Примечание — примечания, советы или дополнительные сведения.

# Комплект поставки

В комплект поставки входят следующие компоненты:

- Устройство
- Клавиатура-обложка
- Краткое руководство

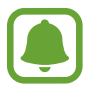

- Комплект поставки и набор доступных аксессуаров могут различаться в разных регионах и определяются поставщиком услуг.
- Поставляемые аксессуары предназначены исключительно для данного устройства и могут быть несовместимы с другими устройствами.
- Внешний вид изделий и технические характеристики могут быть изменены без предварительного уведомления.
- Дополнительные аксессуары можно приобрести у местных дилеров компании Samsung. Перед покупкой убедитесь, что они совместимы с вашим устройством.
- Применяйте только аксессуары, рекомендованные компанией Samsung. Использование нерекомендованных аксессуаров может привести к проблемам в работе и сбоям, на которые не распространяется гарантия.
- Доступность любых аксессуаров целиком и полностью зависит от производителя. Дополнительные сведения о доступных аксессуарах см. на веб-сайте Samsung.

# Внешний вид устройства

# Устройство

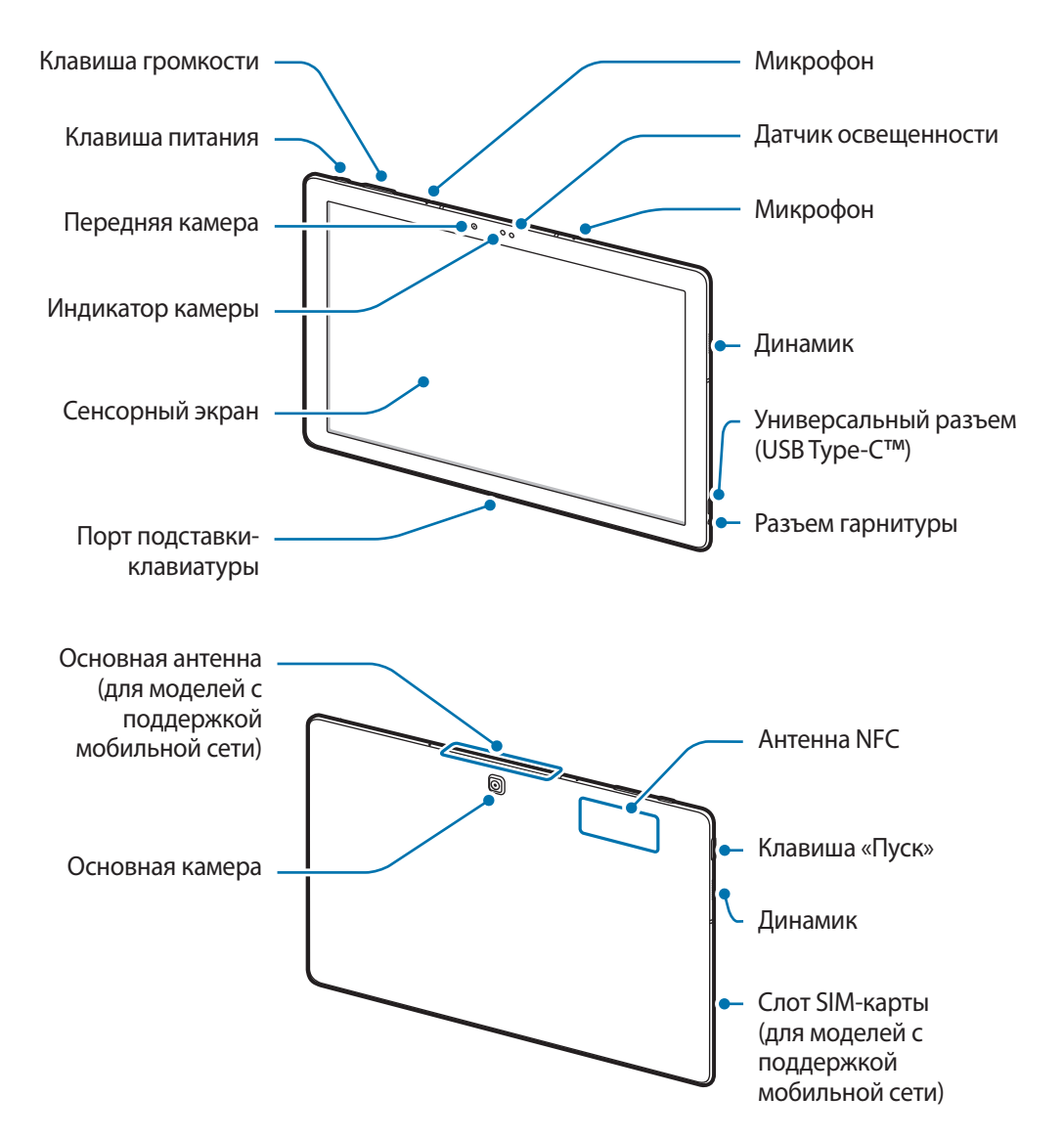

Устройство и крышка клавиатуры содержат магниты. Американская кардиологическая ассоциация (США) и Управление по контролю за лекарственными средствами и изделиями медицинского назначения (Великобритания) предупреждают, что использование магнитов может влиять на работу имплантируемых кардиостимуляторов, кардиовертеров, дефибрилляторов, инсулиновых помп и других электронных медицинских устройств (далее — «Медицинские устройства»), если они используются в пределах 15 см друг от друга. Если вы пользуетесь каким-либо из этих медицинских устройств, НЕ ИСПОЛЬЗУЙТЕ УСТРОЙСТВО И КЛАВИАТУРУ-ОБЛОЖКУ БЕЗ ПРЕДВАРИТЕЛЬНОЙ КОНСУЛЬТАЦИИ СО СВОИМ ВРАЧОМ.

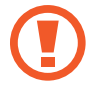

Не храните устройство и клавиатуру-обложку рядом с источниками магнитного поля. Также воздействие магнитных полей может привести к повреждению карт с магнитной полосой, например кредитных и телефонных карт, банковских книжек и посадочных талонов.

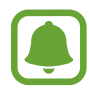

- Проблемы с подключением и разрядкой аккумулятора могут возникнуть в таких ситуациях:
  - при установке металлических элементов в области антенны устройства;
  - при установке металлической крышки на устройство;
  - при накрытии области антенны устройства руками или предметами во время использования определенных функций, например осуществления вызовов или мобильной передачи данных.
- Рекомендовано использование защитной пленки, одобренной компанией Samsung. Использование нерекомендованных защитных пленок может привести к неисправности датчиков.
- Не допускайте попадания жидкости на сенсорный экран. Повышенная влажность и попадание жидкости могут стать причиной неправильной работы сенсорного экрана.

| Клавиша          |           | Функция                                                                                 |  |
|------------------|-----------|-----------------------------------------------------------------------------------------|--|
| 0                | Питание   | <ul> <li>Нажмите и удерживайте, чтобы включить или выключить<br/>устройство.</li> </ul> |  |
|                  |           | • Нажмите, чтобы включить или заблокировать экран.                                      |  |
| $\left[ \right]$ | Пуск      | • Нажмите, чтобы открыть меню «Пуск».                                                   |  |
|                  | Громкость | • Нажмите для регулировки громкости звуков устройства.                                  |  |

#### Клавиши

# Клавиатура-обложка

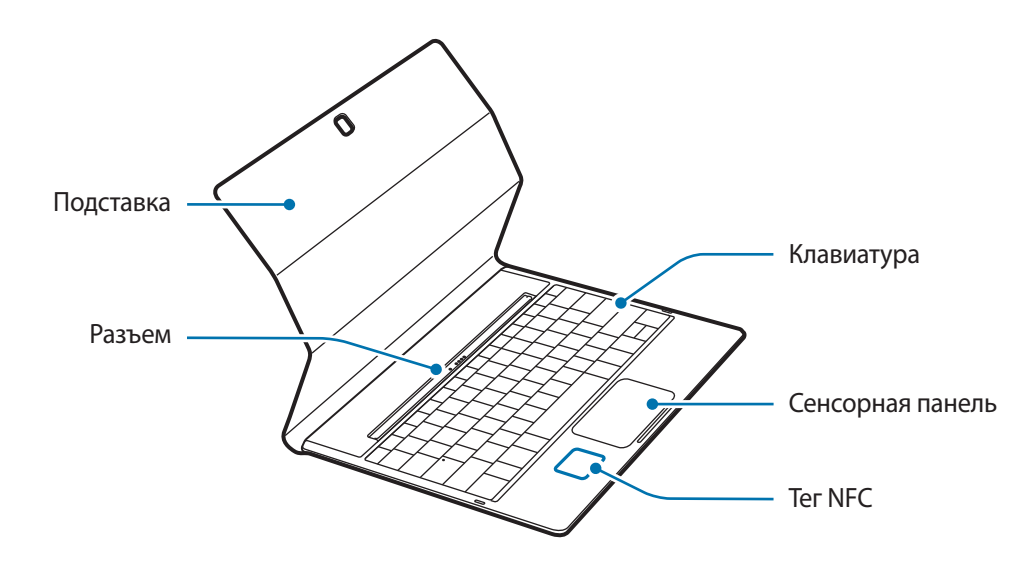

Не снимайте клавиши с клавиатуры. Это может привести к повреждению клавиатуры и клавиш.

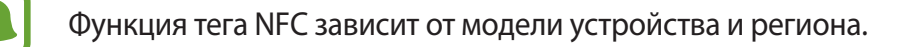

# Аккумулятор

# Зарядка аккумулятора

Перед первым использованием устройства или после продолжительного периода, в течение которого устройство не использовалось, необходимо зарядить аккумулятор.

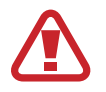

Используйте только аккумуляторы, зарядные устройства и кабели, одобренные компанией Samsung. Использование несовместимых зарядных устройств и кабелей может привести к взрыву аккумулятора или повреждению устройства.

**1** Подключите кабель USB одним концом к USB-адаптеру питания, а другим — к универсальному разъему.

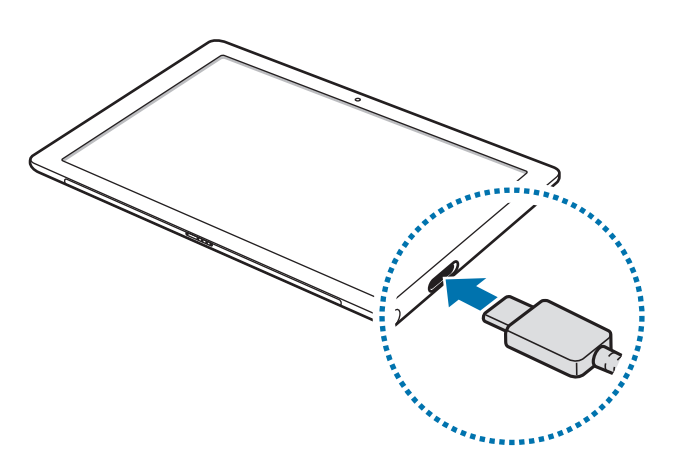

- Неправильное подключение зарядного устройства может привести к серьезному повреждению вашего устройства. Гарантия не распространяется на любые повреждения, возникшие в результате неправильного использования устройства и аксессуаров.
- 2 Подключите USB-адаптер питания к электрической розетке.

3 По окончании зарядки, отключите USB кабель от устройства. Затем отключите зарядку от сети.

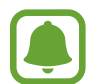

В целях экономии электроэнергии отключайте зарядное устройство, если оно не используется. Зарядное устройство не оснащено переключателем питания, поэтому его нужно отключать от электрической розетки, чтобы прервать процесс зарядки и сэкономить электроэнергию. При использовании, зарядное устройство должно плотно прилегать к электрической розетке и быть легкодоступным.

#### Просмотр оставшегося времени зарядки

Во время зарядки на панели задач коснитесь 📲 — Параметры — Система — Экономия заряда.

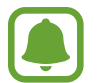

Фактическое время зарядки зависит от состояния устройства и условий зарядки. Оставшееся время зарядки может не отображаться на устройстве во время зарядки при слишком низкой или высокой температуре окружающей среды.

#### Снижение потребления электроэнергии

Ниже перечислены рекомендации по экономии заряда аккумулятора устройства.

- Если устройство не используется, переведите его в спящий режим, нажав клавишу питания.
- Включите режим экономии заряда аккумулятора.
- Закройте неиспользуемые приложения.
- Отключите Bluetooth, если он не используется.
- Отключите Wi-Fi, если он не используется.
- Отключите автосинхронизацию приложений.
- Уменьшите время работы подсветки.
- Уменьшите яркость экрана.

# Советы и меры предосторожности во время зарядки аккумулятора

- Используйте поставляемое зарядное устройство. Зарядка аккумулятора может занять больше времени при использовании других зарядных устройств.
- Когда заряд аккумулятора подходит к концу, появляется значок пустого аккумулятора.
- При полной разрядке аккумулятора включить устройство сразу после подключения к зарядному устройству невозможно. Чтобы включить устройство, следует подождать несколько минут, пока аккумулятор немного зарядится.
- При одновременном использовании нескольких приложений, а также приложений, требующих соединения с другими устройствами, аккумулятор разряжается быстрее. Чтобы избежать разрядки аккумулятора во время передачи данных, эти приложения следует всегда запускать при полностью заряженном аккумуляторе.
- При зарядке с помощью не USB-адаптера питания, например от ПК, может наблюдаться снижение скорости зарядки устройства из-за меньшей силы электрического тока.
- Во время зарядки аккумулятора можно пользоваться устройством, но это замедляет процесс зарядки.
- Если устройство получает нестабильное питание во время зарядки, сенсорный экран может не реагировать на касания. В этом случае отключите зарядку от вашего устройства.
- Во время зарядки устройство и зарядное устройство могут нагреваться. Это нормальное явление, не влияющее на производительность и срок службы устройства. Если аккумулятор нагреется больше обычного, зарядное устройство может прекратить свою работу.
- Если устройство не заряжается, обратитесь с ним в сервисный центр Samsung вместе с зарядным устройством.

# Экономия заряда

В целях экономии заряда аккумулятора можно ограничить использование функций устройства.

На панели задач коснитесь **₩** → **Параметры** → **Система** → **Экономия заряда**, а затем коснитесь переключателя **Экономия заряда сейчас:**, чтобы включить соответствующую функцию.

Для автоматического перехода в режим экономии заряда аккумулятора по достижении заданного уровня заряда, выберите пункт **Параметры экономии заряда** и задайте нужный параметр.

# SIM- или USIM-карта (для моделей с поддержкой мобильной сети)

# Установка SIM- или USIM-карты

Вставьте SIM- или USIM-карту, полученную у поставщика услуг мобильной связи.

- С устройством работают только карты стандарта nano-SIM.
- Доступность некоторых услуг LTE зависит от поставщика услуг. Дополнительную информацию о доступности услуг можно получить у поставщика услуг.

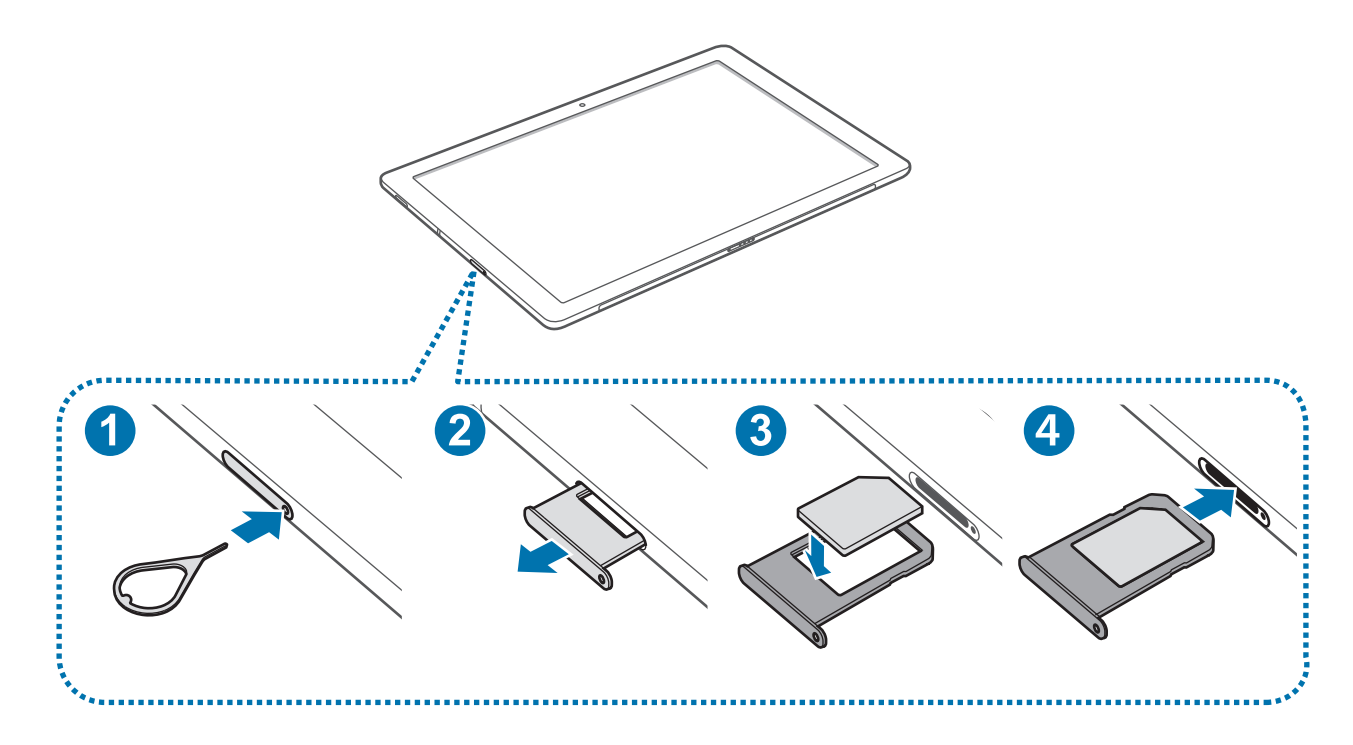

Вставьте штифт для извлечения в отверстие слота SIM-карты, чтобы ослабить его.

Убедитесь, что штифт для извлечения расположен перпендикулярно отверстию. В противном случае можно повредить устройство.

2 Осторожно вытащите слот SIM-карты из соответствующего гнезда.

3 Поместите SIM- или USIM-карту в лоток SIM-карты золотистыми контактами вниз.

Не теряйте и не позволяйте другим использовать вашу SIM- или USIM-карту. Компания Samsung не несет ответственности за повреждения или неудобства, вызванные утерей или кражей карты.

**4** Вставьте слот SIM-карты обратно в соответствующее гнездо.

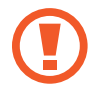

Аккуратно вставьте слот SIM-карты, чтобы предотвратить потерю или выпадение SIM-карты из него.

# Извлечение SIM- или USIM-карты

- Вставьте штифт для извлечения в отверстие слота SIM-карты, чтобы ослабить его.
- 2 Осторожно вытащите слот SIM-карты из соответствующего гнезда.
- 3 Извлеките SIM- или USIM-карту.

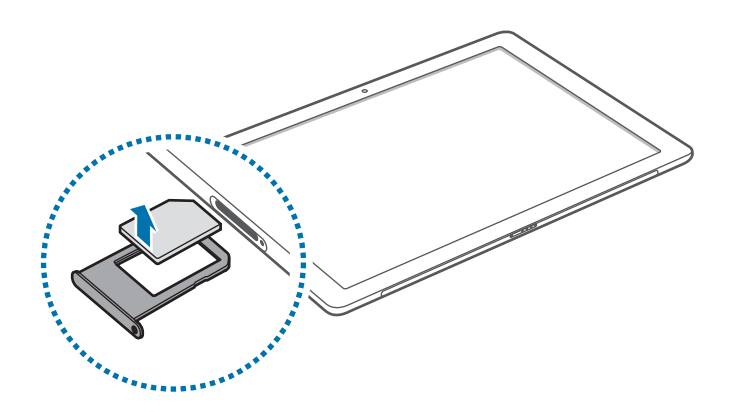

**4** Вставьте слот SIM-карты обратно в соответствующее гнездо.

# Включение и выключение устройства

Чтобы включить устройство, нажмите и удерживайте клавишу питания в течение нескольких секунд.

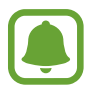

Перед первым включением устройства подключите его к источнику питания.

При первом включении устройства, а также после сброса настроек следуйте инструкциям на экране для настройки устройства.

Чтобы выключить устройство, нажмите **₩** → **Выключение** → **Завершение работы**. В режиме планшета коснитесь () → **Завершение работы**. Или нажмите и удерживайте клавишу питания, пока не отобразится надпись **Проведите пальцем для завершения работы компьютера**, а затем перетащите экран вниз.

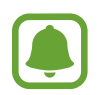

В местах, где использование беспроводных устройств запрещено, например в самолетах или больницах, следуйте требованиям предупреждающих табличек и указаниям персонала.

### Перезагрузка устройства

Если устройство не реагирует на выполняемые действия, нажмите и удерживайте клавишу питания в течение более 10 секунд до выключения устройства. Затем повторно нажмите и удерживайте клавишу питания для перезагрузки.

# Клавиатура-обложка

# Введение

Подключение устройства к клавиатуре-обложке позволяет использовать стандартную клавиатуру и сенсорную панель. Сенсорная панель оснащена кнопками двойного щелчка для использования панели в качестве мыши. Вы также можете поставить устройство вертикально с помощью подставки клавиатуры-обложки.

После закрытия клавиатуры-обложки устройство перейдет в режим сна. Сенсорный экран включится при открытии крышки и установки устройства в нужное положение с помощью подставки. Для изменения настроек коснитесь **Параметры** — **Система** — **Питание и спящий режим** — **Дополнительные параметры питания** — **Действие при закрытии крышки**, а затем измените настройки параметра **При закрытии крышки**.

# Подключение крышки клавиатуры

Присоедините устройство к подставке.

Убедитесь, что основная камера правильно совмещена с отверстием для камеры на подставке.

2 Подключите порт подставки-клавиатуры в нижней части устройства к разъему на клавиатуре, а затем установите устройство в нужное положение.

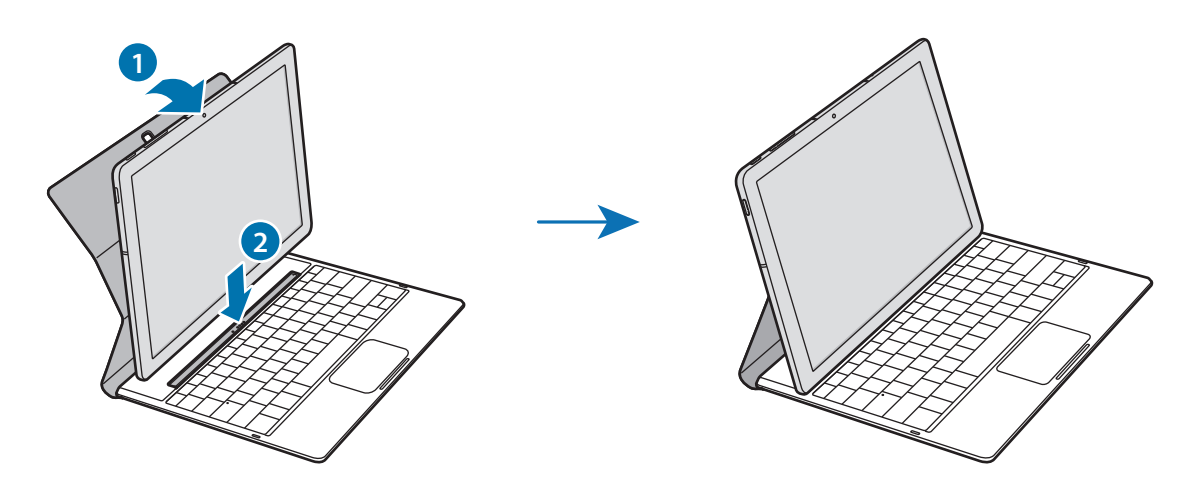

### Функциональные клавиши

Воспользуйтесь функциональными клавишами для простого использования функций и изменения таких настроек, как яркость и громкость.

Чтобы воспользоваться функциональными клавишами, одновременно нажмите и удерживайте клавишу **Fn** и функциональную клавишу.

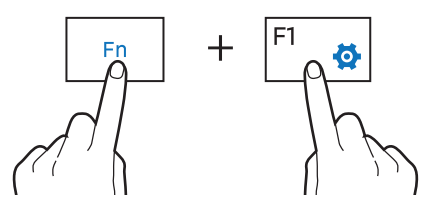

Если клавиша **Fn** заблокирована, используйте функциональные клавиши без нажатия клавиши **Fn**. Чтобы заблокировать клавишу **Fn**, коснитесь клавиши **Fn Lock**.

Клавиша **Fn Lock** будет автоматически разблокирована при повторном подключении устройства и клавиатуры-обложки.

# Функции функциональных клавиш

| Клавиша/Значок |          | Функция                                                                                             |  |  |
|----------------|----------|----------------------------------------------------------------------------------------------------|--|--|
| F1             | ₫.       | • Запуск меню Параметры.                                                                            |  |  |
| F2             | -Q       |                                                                                                    |  |  |
| F3             | ₩.<br>Ó. | • Регулировка яркости дисплея.                                                                      |  |  |
| F4             | ĒÐ       | <ul> <li>Изменение режима отображения при подключении внешнего дисплея<br/>к устройству.</li> </ul> |  |  |
| F5             |          | • Блокировка и разблокировка сенсорной панели.                                                      |  |  |
| F6             | ×        | • Выключение/включение звука.                                                                       |  |  |
| F7             | ⊴-       | Регулировка громкости.                                                                              |  |  |
| F8             | ⊲+       |                                                                                                    |  |  |
| F9             | Q        | • Открытие поля поиска.                                                                             |  |  |
| F10            |          | • Открытие экрана просмотра задач.                                                                  |  |  |
| F11            | Ē        | • Скрытие/отображение текущих открытых окон.                                                        |  |  |
| F12            | <b>→</b> | • Включение/отключение автономного режима.                                                          |  |  |
|                |          | • Выполнение функции правой кнопки мыши.                                                            |  |  |

# Сенсорная панель

Используйте сенсорную панель для перемещения курсора и выбора элементов. Левая и правая кнопки сенсорной панели выполняют аналогичные функции левой и правой кнопок мыши.

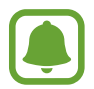

При использовании сенсорной панели проводите по ней только пальцами.

# Основные функции сенсорной панели

Перемещение

Чтобы переместить курсор, проведите пальцем по сенсорной панели.

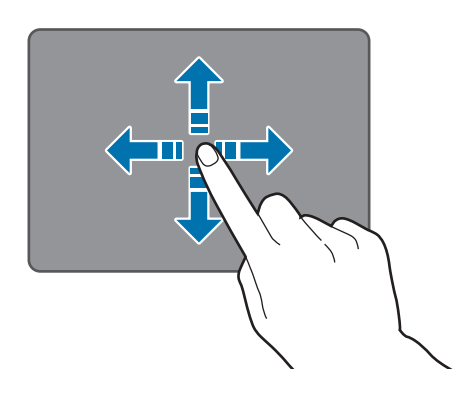

Щелчок

Коснитесь сенсорной панели или нажмите левую кнопку.

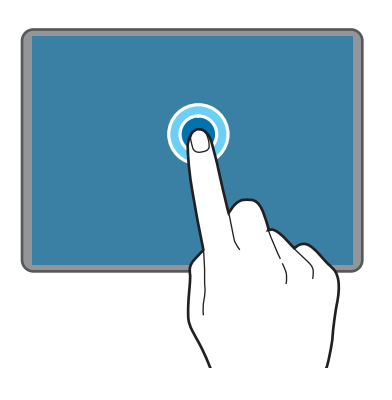

или

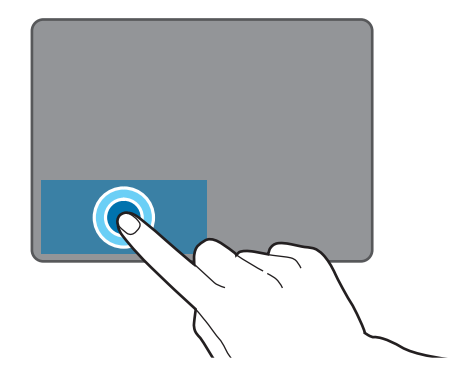

#### Двойной щелчок

Дважды коснитесь сенсорной панели или дважды нажмите левую кнопку.

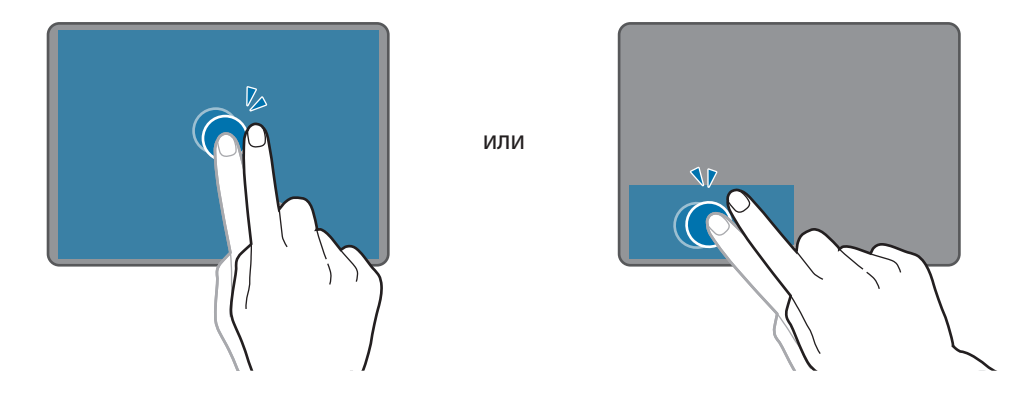

#### Щелчок правой кнопкой

Нажмите правую кнопку для выполнения функции правой кнопки мыши. Или коснитесь сенсорной панели двумя пальцами.

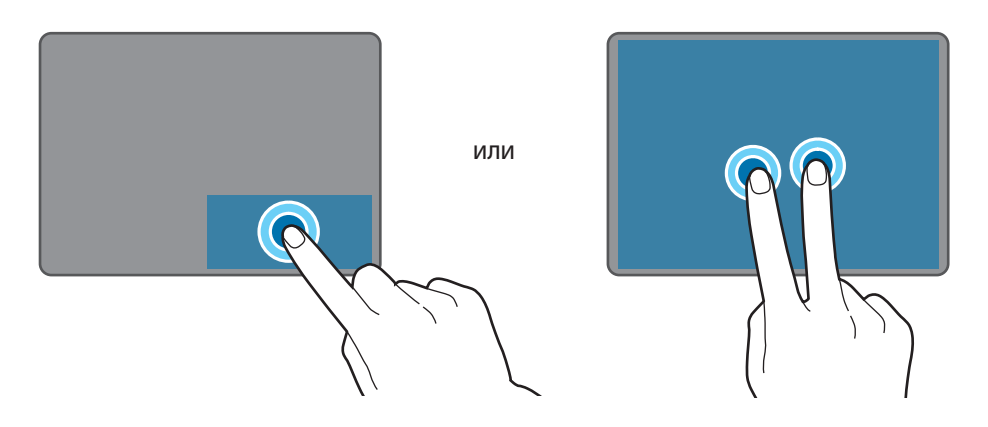

#### Перетаскивание

Для перемещения элемента выберите и перетащите его в нужное место, нажав и удерживая левую кнопку. Или дважды коснитесь элемента и удерживайте его, а затем перетащите в нужное место.

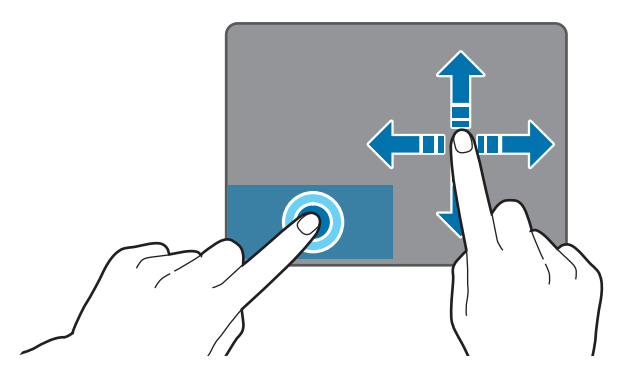

# Дополнительные функции

#### Прокрутка

Чтобы выполнить прокрутку вверх, вниз, влево или вправо в нужное положение, проведите по сенсорной панели двумя пальцами.

или

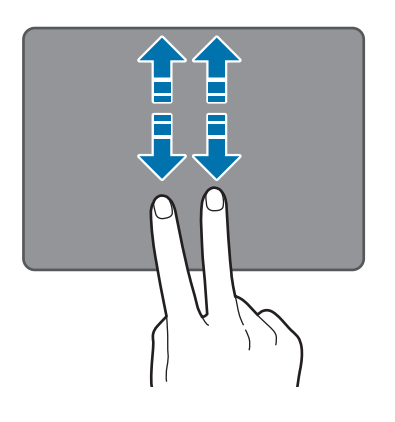

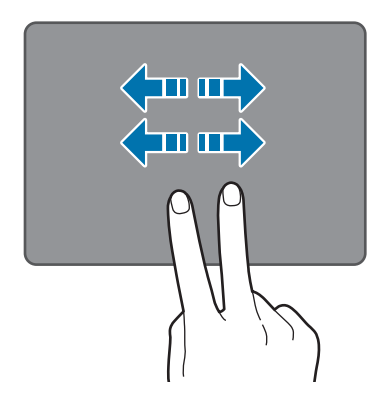

Увеличение и уменьшение масштаба

Разведите два пальца на экране веб-страницы, карты или изображения, чтобы увеличить масштаб фрагмента. Сведите их, чтобы уменьшить масштаб.

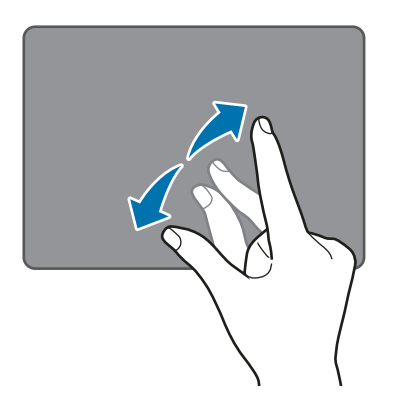

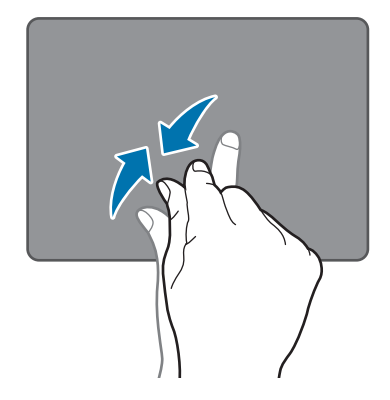

#### Изменение настроек сенсорной панели

Измените настройки сенсорной панели для более эффективного использования.

Коснитесь **Н** — Параметры — Устройства — Мышь и сенсорная панель, а затем измените настройки в разделе Сенсорная панель.

#### Блокировка и разблокировка сенсорной панели

Нажмите и удерживайте клавиши **Fn** и **F5** для блокировки/разблокировки сенсорной панели.

Если сенсорная панель была заблокирована при отключении, она останется заблокированной при повторном подключении клавиатуры-обложки. Чтобы повторно воспользоваться сенсорной панелью, необходимо разблокировать ее вручную.

# Сенсорный экран

• Следите за тем, чтобы сенсорный экран не соприкасался с электронными устройствами. Возникающие при этом электростатические разряды могут привести к неправильной работе сенсорного экрана или выходу его из строя.

- Во избежание повреждений сенсорного экрана не касайтесь его острыми предметами и не нажимайте на него слишком сильно пальцами.
- Устройство может не распознать касания, близкие к краям экрана, поскольку они находятся за пределами области сенсорного ввода.
  - Если сенсорный экран остается в режиме ожидания в течение длительного времени, на нем могут появляться шлейфы от изображения (эффект выгорания экрана) и артефакты.
     Выключайте сенсорный экран, если не планируете пользоваться устройством в ближайшее время.
  - Рекомендуется управлять сенсорным экраном с помощью пальцев.

#### Касание

Коснитесь экрана, чтобы открыть приложение, выбрать пункт меню, нажать экранную кнопку или ввести символ с помощью экранной клавиатуры.

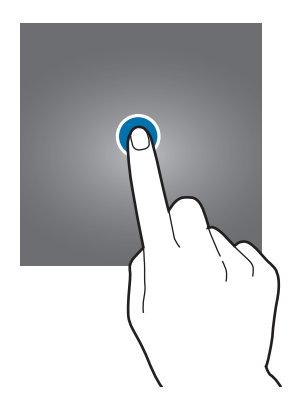

#### Нажатие и удерживание

Чтобы просмотреть доступные параметры, коснитесь элемента или экрана и удерживайте его не менее 2 секунд.

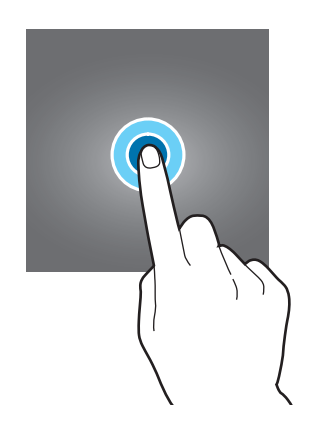

#### Перетаскивание

Чтобы переместить элемент, коснитесь его и, удерживая, перетащите в нужное место.

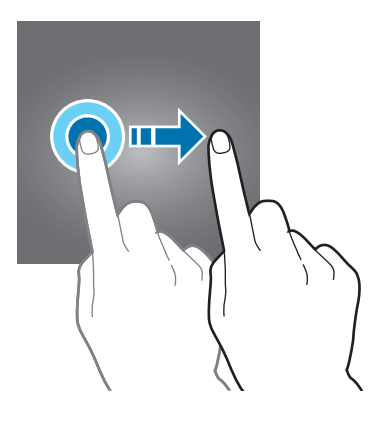

# Двойное касание

Дважды коснитесь веб-страницы или изображения, чтобы увеличить масштаб. Снова дважды коснитесь, чтобы вернуться к исходному масштабу.

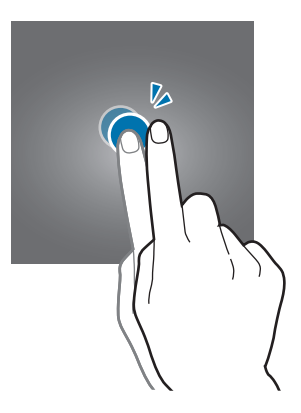

# Прокрутка

Проведите влево или вправо по экрану для прокручивания. Прокрутите пальцем изображение вверх или вниз, чтобы переместиться по веб-странице или списку элементов.

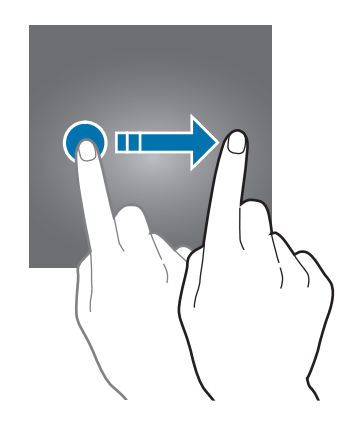

#### Увеличение и уменьшение масштаба

Разведите два пальца на экране веб-страницы, карты или изображения, чтобы увеличить масштаб фрагмента. Сведите их, чтобы уменьшить масштаб.

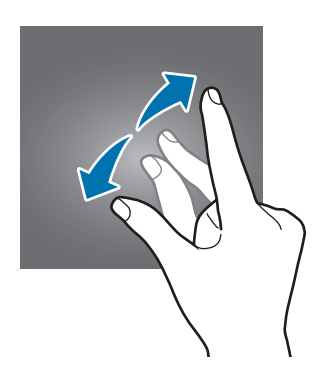

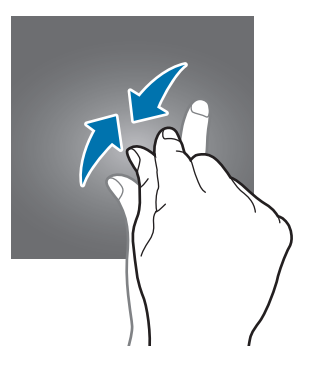

# Начальный экран

# Начальный экран

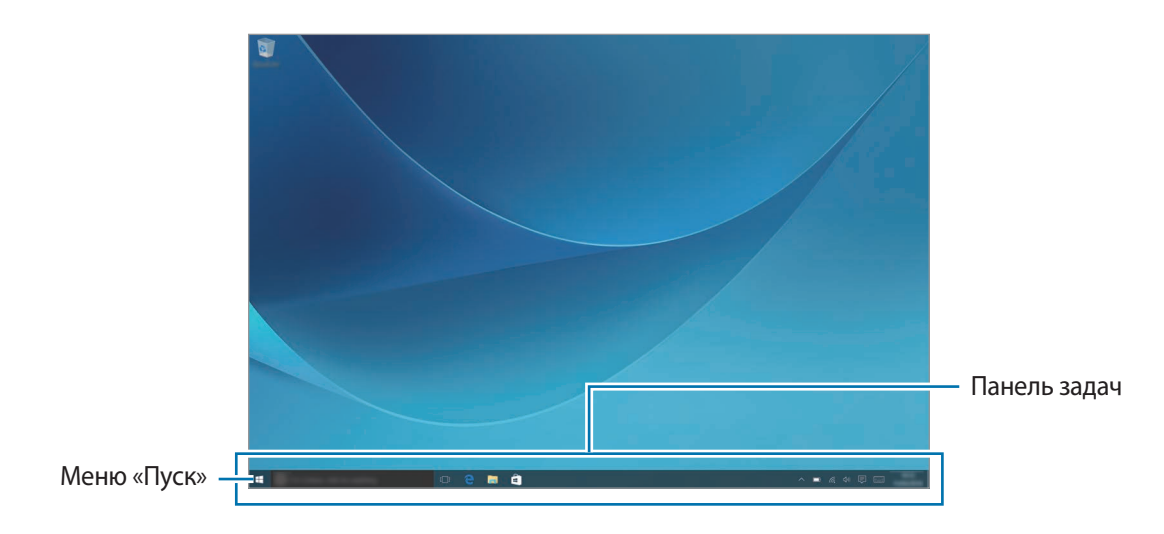

Начальный экран — это отправная точка для доступа ко всем функциям устройства.

#### Перемещение и удаление элемента

Перетащите элемент на начальном экране в нужное место.

Чтобы удалить элемент, коснитесь и удерживайте его, а затем выберите пункт Удалить.

# Панель задач

Нижняя область экрана является панелью задач. Здесь можно открыть меню «Пуск», поле поиска, просмотреть значки уведомлений и многое другое.

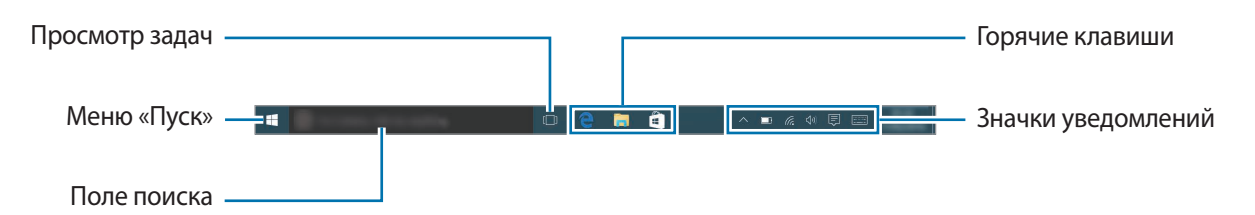

### Управление ярлыками

Чтобы добавить ярлык, на панели задач коснитесь **■**, коснитесь и удерживайте элемент, а затем выберите пункт **Дополнительно** или ···· → **Дополнительно**, а затем **Закрепить на панели задач**. Чтобы удалить ярлык, коснитесь и удерживайте его, а затем выберите пункт **Удалить из панели задач**.

Для перемещения ярлыка перетащите его в нужное место.

#### Управление значками уведомлений

На панели задач коснитесь **₩** → **Параметры** → **Система** → **Уведомления и действия** → **Выберите значки, отображаемые в панели задач**, а затем выберите элементы для отображения в области уведомлений.

# Меню «Пуск»

На панели задач коснитесь 📲, чтобы открыть меню «Пуск». Или нажмите клавишу «Пуск».

В меню «Пуск» можно получить доступ к часто используемым приложениям, списку **Все приложения**, ярлыкам к другим местам на устройство и пр.

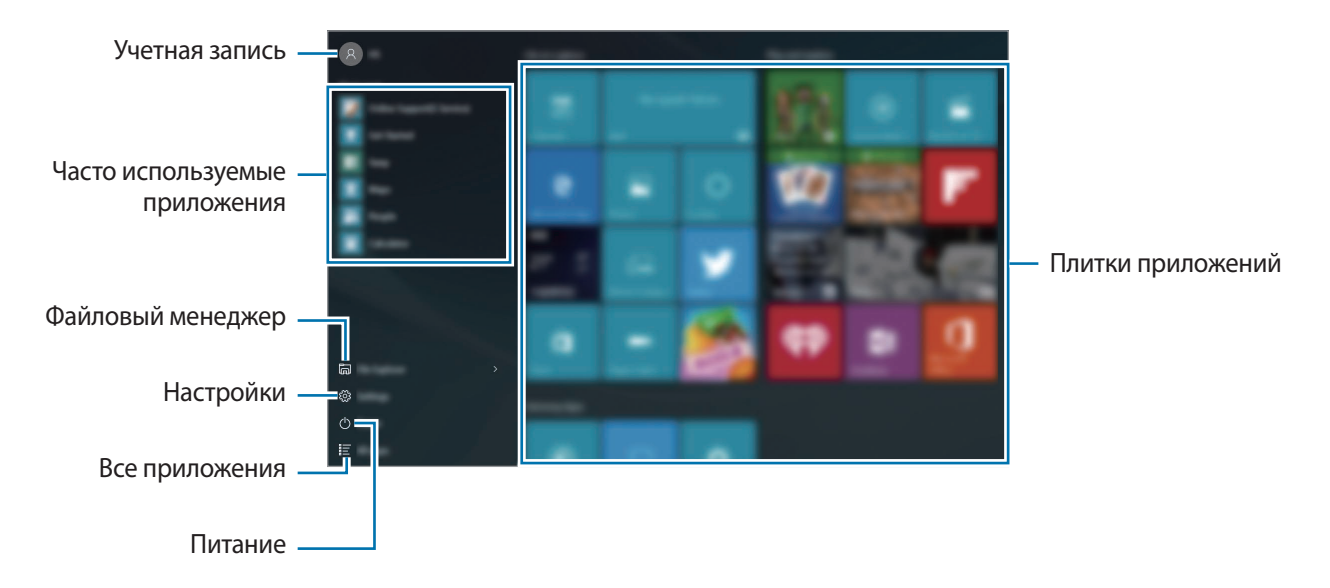

#### Управление плитками приложений

Можно прикрепить избранные приложения в области плиток приложений.

Чтобы добавить другие приложения, выберите пункт Все приложения, коснитесь приложения и удерживайте его, а затем перетащите в область плиток приложений.

Чтобы переместить плитку, коснитесь ее и удерживайте, а затем перетащите в новое место.

Чтобы изменить размер плитки, коснитесь ее и удерживайте, а затем коснитесь ···· → Изменить размер.

Чтобы удалить плитку, коснитесь ее и удерживайте, а затем коснитесь 🚳.

# Виртуальный рабочий стол

Виртуальный рабочий стол позволяет работать одновременно над различными задачами на нескольких рабочих столах. Можно использовать разные рабочие столы для различных целей.

На панели задач коснитесь []. Или проведите по экрану слева направо.

При добавлении рабочих столов эскизы рабочих столов отобразятся в нижней части экрана. Выберите эскиз для активации рабочего стола.

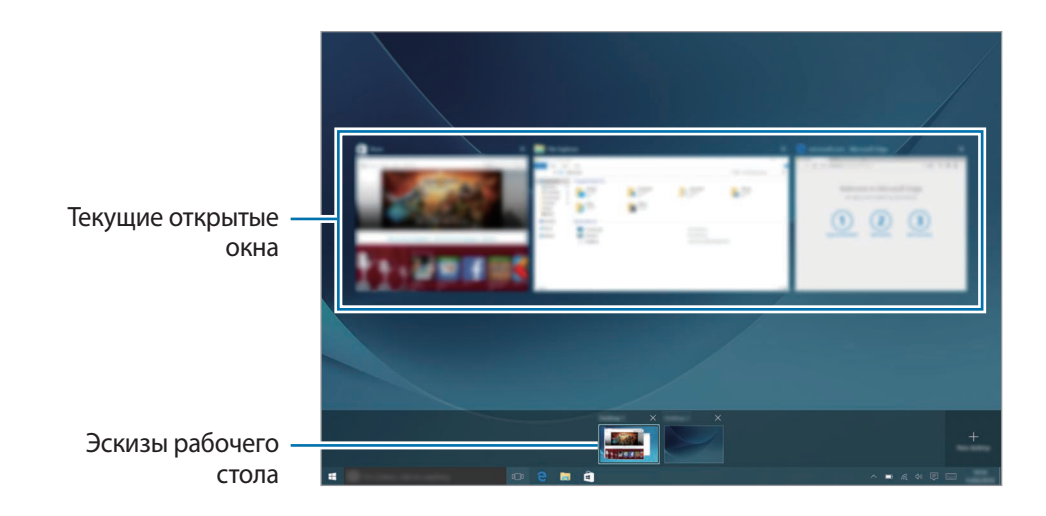

# Добавление рабочих столов

В списке эскизов рабочих столов выберите пункт Создать рабочий стол.

### Удаление рабочих столов

В списке эскизов рабочих столов коснитесь 🗙 на рабочем столе.

# Перемещение окон на другой рабочий стол

1 Коснитесь []] для просмотра текущих открытых окон рабочего стола.

Для просмотра открытых окон других рабочих столов коснитесь и удерживайте эскиз рабочего стола.

- 2 Коснитесь окна и удерживайте его для перемещения, а затем выберите пункт **Переместить в**.
- 3 Выберите рабочий стол для перемещения окна.

# Переход в режим планшета

Можно переключаться между режимом ПК и планшета. В режиме планшета весь экран меню «Пуск» будет выполнять функцию начального экрана. Переход в режим планшета обеспечивает дополнительные возможности работы с сенсорной панелью.

Для перехода в режим планшета на панели задач коснитесь (□→ Режим планшета. Или проведите по экрану справа по направлению к центру, а затем выберите пункт Режим планшета. Для возврата в режим ПК повторно выберите пункт Режим планшета.

# Экран блокировки

Чтобы выключить и заблокировать экран, нажмите клавишу питания. Кроме того, экран автоматически выключается и блокируется, если устройство не используется в течение определенного периода времени.

Для разблокировки экрана нажмите клавишу питания и перетащите вверх заблокированный экран.

Чтобы предотвратить несанкционированный доступ к вашей личной информации, можно изменить способ блокировки экрана.

На панели задач коснитесь **Параметры** — **Учетные записи** — **Параметры входа**, а затем выберите метод блокировки экрана. Для разблокировки устройства требуется код разблокировки.

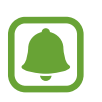

- Если вы забыли код разблокировки, обратитесь в сервисный центр Samsung, чтобы сбросить код.
- Выполните вход в учетную запись Microsoft или добавьте пароль, прежде чем воспользоваться другими методами блокировки.

# Пароль

Пароль состоит из букв или цифр. Введите пароль, повторно введите пароль для подтверждения, а затем введите подсказку для пароля.

После выполнения входа в учетную запись Microsoft пароль учетной записи будет автоматически установлен в качестве пароля.

# ПИН-код

PIN-код состоит только из цифр. Введите не менее четырех цифр, а затем повторите PIN-код для подтверждения.

#### Графический пароль

Пароль состоит из кругов, прямых линий и касаний. Выберите изображение и нарисуйте его для создания жестов.

#### Вход с рисунку

Чтобы разблокировать экран с помощью рисунка, на панели задач коснитесь **Н** → **Параметры** → **Дополнения** → **Galaxy Settings** → **Вход с рисунку**, а затем коснитесь переключателя, чтобы включить соответствующую функцию.

Создайте рисунок, соединив линией четыре точки или более, а затем повторите его для подтверждения.

# ЦЕНТР УВЕДОМЛЕНИЙ

# Центр действий

Можно просматривать новые уведомления от Windows и приложений, а также использовать кнопки быстрых действий. Кнопки быстрых действий позволяют легко изменить часто используемые настройки, такие как включение функции Wi-Fi.

Чтобы открыть панель центра действий, на панели задач коснитесь 🗐. Или проведите по экрану справа налево.

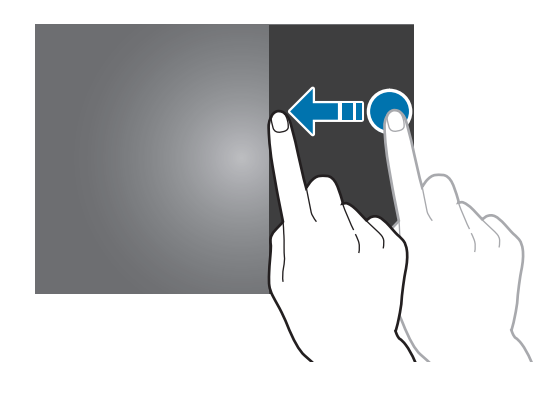

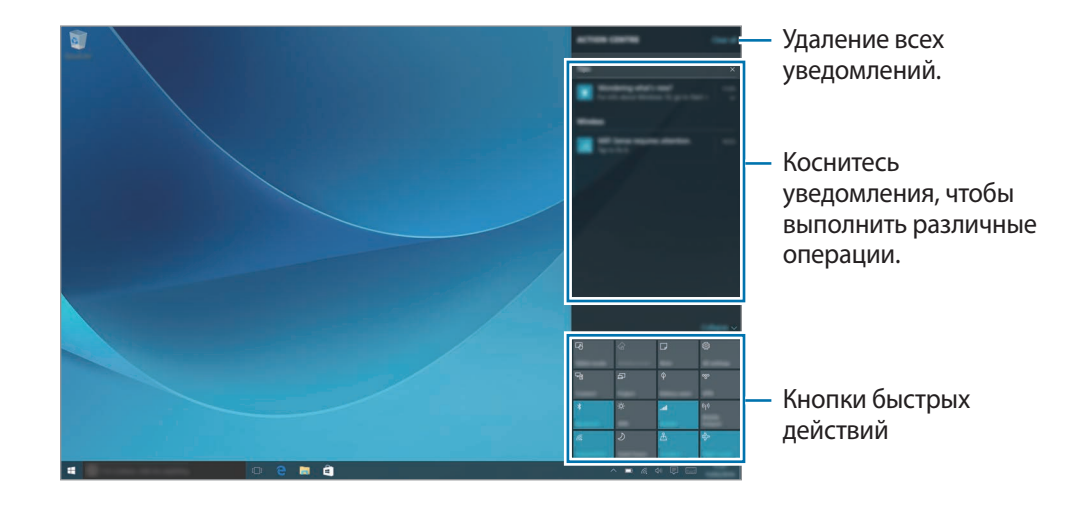

На панели центра действий можно воспользоваться следующими функциями.

### Кнопки быстрых действий

С помощью кнопок быстрых действий можно включать определенные функции. Для просмотра дополнительных настроек коснитесь кнопки и удерживайте ее, а затем выберите пункт **Перейти к параметрам**.

Можно изменить четыре верхние кнопки. На панели задач коснитесь **₩** → **Параметры** → **Система** → **Уведомления и действия**, а затем измените кнопки быстрых действий в разделе Выберите быстрые действия.

# **Screen mirroring**

Просмотр содержимого, отображаемого на экране устройства, на экране телевизора с помощью беспроводного подключения.

Если телевизор не поддерживает функцию Screen Mirroring, включите эту функцию при помощи совместимых аксессуаров. К ним относятся адаптеры HomeSync и AllShare Cast.

- 1 Активируйте на телевизоре функцию Screen Mirroring.
- 2 На панели центра действий выберите пункт **Подклю-читься**.

Появится список обнаруженных устройств.

3 Выберите устройство для подключения.

Экран вашего устройства будет отображаться на экране телевизора.

**4** Откройте файл или запустите его воспроизведение, а затем настройте параметры воспроизведения с помощью кнопок на устройстве.

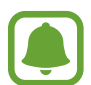

- Доступность этой функции зависит от региона или поставщика услуг.
- Для получения дополнительной информации о подключении устройства к телевизору см. руководство пользователя для телевизора или аксессуара с поддержкой функции Screen Mirroring.
- Некоторые файлы могут буферизоваться при воспроизведении в зависимости от скорости подключения к сети.
- Ограничение диапазона частот Wi-Fi может сделать невозможным обнаружение и подключение адаптеров AllShare Cast или HomeSync.

# Поле поиска

Поиск разнообразного содержимого на устройстве или в Интернете с помощью ключевого слова.

Коснитесь поля поиска на панели задач и введите ключевое слово.

Для поиска файлов, приложений, настроек и пр. на устройстве и в **OneDrive** выберите пункт **Поиск материалов**.

# Cortana

Если функция личного помощника **Cortana** поддерживается в вашем регионе, она будет запущена при касании поля поиска. Функция **Cortana** помогает выполнить поиск на устройстве, управлять расписаниями и много другое. Введите ключевое слово или вопрос в поле поиска, чтобы выполнить поиск, установить напоминание и многое другое.

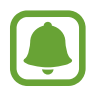

Доступность этой функции зависит от региона и настроек языка.

# Ввод текста

# Экранная клавиатура

В режиме планшета при вводе текста сообщений электронной почты, написании заметок и осуществлении многих других действий на экран автоматически выводится экранная клавиатура. Чтобы воспользоваться экранной клавиатурой в режиме ПК, на панели задач коснитесь [====].

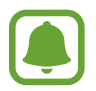

Для некоторых языков ввод текста не поддерживается. Для ввода текста необходимо изменить язык ввода на один из поддерживаемых языков.

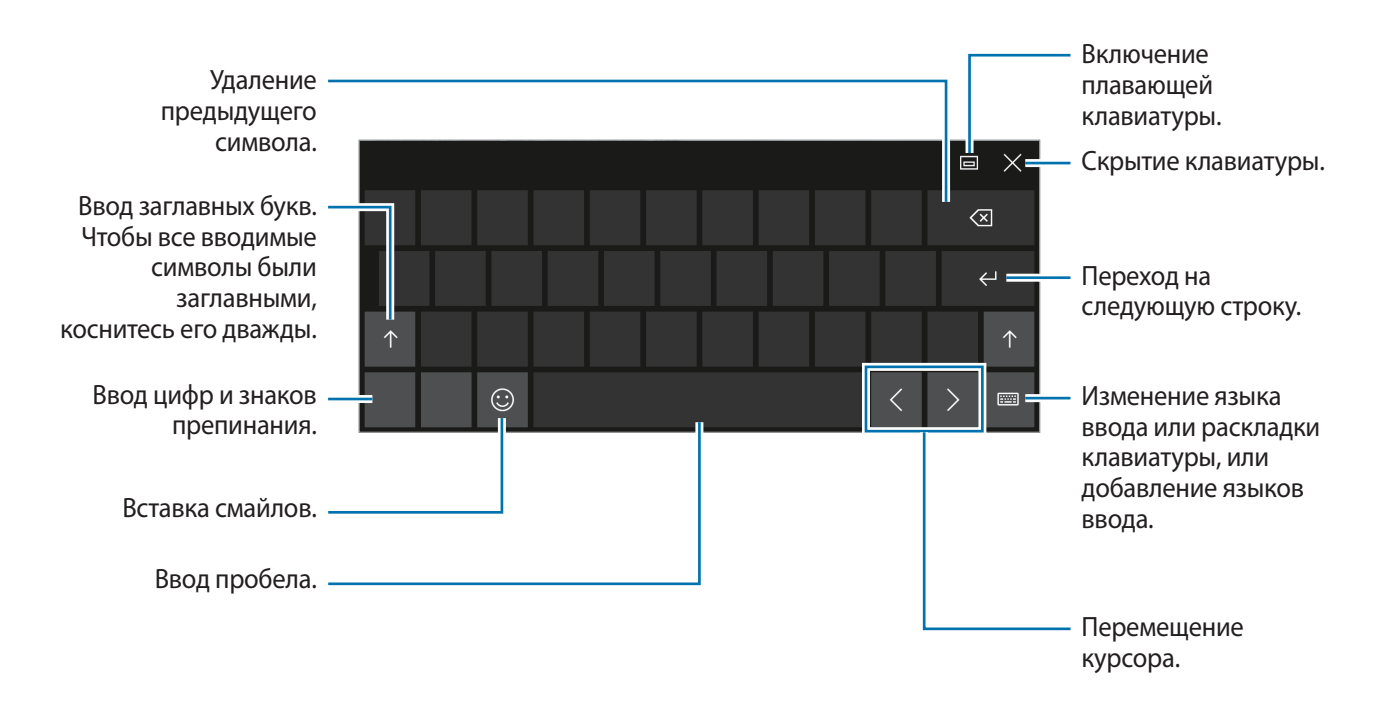

#### Изменение языка ввода

Коснитесь ::::::: → Настройки языка → Добавление языка, а затем выберите нужный язык. После добавления языков можно выбрать другие языки ввода, коснувшись :::::::.

# Дополнительные возможности клавиатуры

Коснитесь ...., чтобы воспользоваться различными функциями.

- 📰 : включение клавиатуры по умолчанию.
- [……]: включение плавающей разделенной клавиатуры. Вы можете переместить клавиатуру в другое место, перетащив ее.
- 🗹 : переход в режим рукописного ввода.

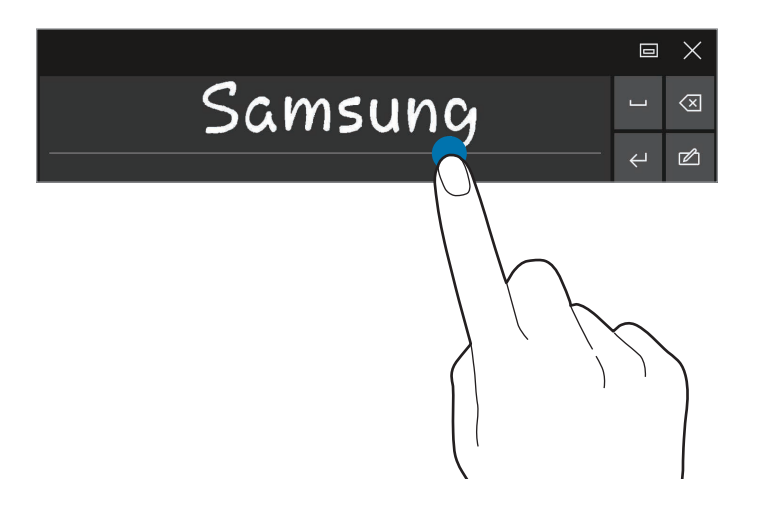

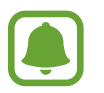

Доступность этой функции зависит от региона или поставщика услуг.

# Копирование и вставка текста

- Проведите пальцем по тексту, чтобы выбрать его.
- 2 Коснитесь и удерживайте текст для отображения доступных параметров.
- Выберите пункт Копировать или Вырезать.
   Выделенный текст будет вставлен в буфер обмена.
- **4** Нажмите и удерживайте место для вставки текста, и выберите пункт **Вставить**.

# Клавиатура-обложка

После подключения устройства к клавиатуре-обложке вы сможете вводить текст с помощью стандартной клавиатуры. Дополнительные сведения см. в разделе Клавиатура-обложка.

# Снимок экрана

Создание снимков экрана во время использования устройства.

Одновременно нажмите и удерживайте клавиши «Пуск» и громкости вниз. Можно просмотреть созданные снимки в разделе Этот компьютер — Изображения — Снимки экрана.

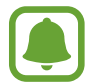

При использовании некоторых приложений и функций создание снимков экрана невозможно.

# Запуск приложений

На панели задач коснитесь **ЕЩ** → **Все приложения**, а затем выберите значок приложения, чтобы открыть его.

Чтобы открыть приложение на экране просмотра задач, на панели задач коснитесь []], а затем выберите окно.

#### Закрытие приложения

Коснитесь 🗙 вверху окна приложения, чтобы закрыть его.

# Режим разделенного экран

В режиме планшета можно одновременно открыть два окна в режиме разделенного экрана, выбрав окна на экране просмотра задач.

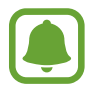

Некоторые приложения не поддерживают эту функцию.

На панели задач коснитесь []] для просмотра текущих открытых окон. Или проведите по экрану слева направо.

2 Коснитесь окна и удерживайте его, а затем выберите **Прикрепить слева** или **Прикрепить** справа.

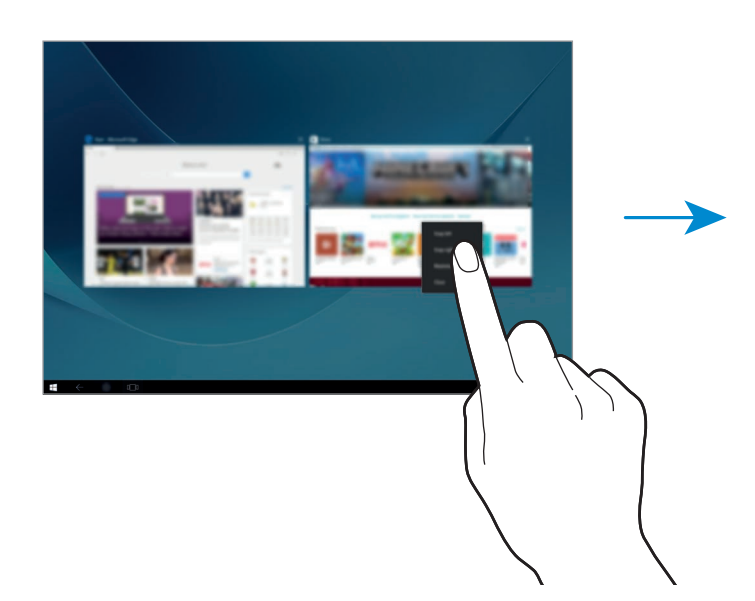

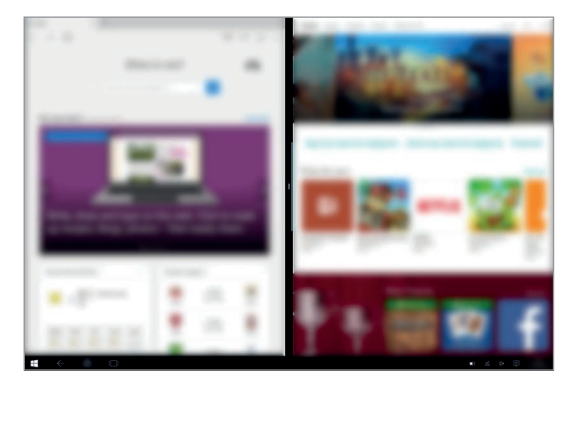

# Изменение размера окна

Перетащите ползунок между окнами влево или вправо, чтобы отрегулировать размер окон.

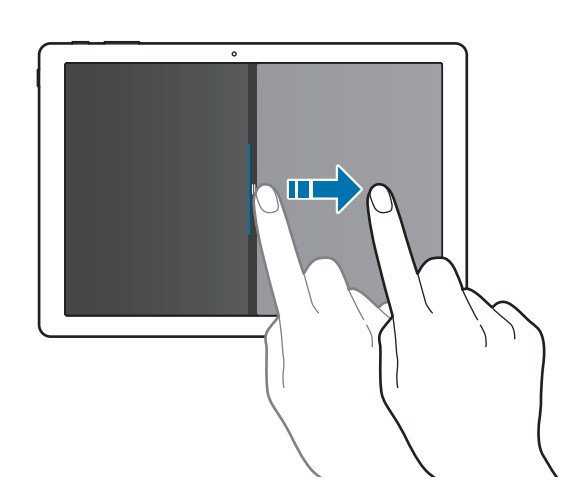

# Управление устройством и сохраненными на нем данными

# Обновление устройства

Чтобы обновить устройство, загрузите и установите обновления, такие как пакеты обновлений и исправления, для операционной системы и других приложений Microsoft.

Загрузка и установка обновлений выполняется автоматически. Чтобы выполнить проверку наличия доступных обновлений вручную, на панели задач коснитесь **П** — Параметры — Обновление и безопасность — Центр обновления Windows — Проверка наличия обновлений.

# Samsung Update

Простое обновление приложений, драйверов и других программ Samsung на устройстве. На панели задач коснитесь **₽₽** → **Все приложения** → **Samsung** → **Samsung Update**. Дополнительные сведения см. в разделе <u>Samsung Update</u>.

# Резервное копирование и восстановление данных

Храните личные сведения, данные приложений и настройки в безопасном месте на устройстве с помощью функции **Samsung Recovery**. Дополнительные сведения см. в разделе <u>Samsung Recovery</u>.

# Сброс настроек устройства

Данная функция удаляет все настройки и данные устройства. Перед сбросом настроек устройства рекомендуется создать резервную копию всех важных данных, хранящихся в памяти устройства. Дополнительные сведения см. в разделах «Резервное копирование текущей системы» и «Возврат к заводским настройкам».

# InstantGo (ожидание подключения)

InstantGo (ожидание подключения) — это режим пониженного энергопотребления, который позволяет устройству поддерживать подключение к сети. После выключения экрана устройство перейдет в режим ожидания подключения.

На устройстве, находящимся в режиме ожидания подключения, по-прежнему можно выполнять синхронизацию содержимого, например сообщений электронной почты, из облачного хранилища и запускать фоновые приложения. Режим также позволяет намного быстрее выходить из режима сна по сравнению со стандартными состояниями сна и бездействия.

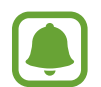

Режим ожидания с подключением потребляет больше заряда аккумулятора по сравнению со стандартным режимом сна. Чтобы отключить данную функцию, коснитесь — Параметры — Система — Питание и спящий режим — Дополнительные параметры питания — Действие кнопки питания, а затем для настроек Действие при нажатии кнопки питания: и При закрытии крышки: выберите значение Гибернация.

# Приложения

# Установка и удаление приложений

# Магазин

Приобретение и загрузка приложений.

На панели задач коснитесь 🚔. Или на панели задач коснитесь 📲 — Все приложения — Магазин.

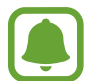

В случае возникновения запросов на обслуживание приложений поставщиков третьих сторон обратитесь к поставщику. При обращении в сервисный центр Samsung действия по устранению неполадок согласно запросам на обслуживание могут быть ограничены в зависимости от приложения.

#### Установка приложений

Найдите приложение по категории или коснитесь поля поиска, чтобы выполнить поиск по ключевому слову.

Выберите приложение, чтобы просмотреть его описание. Для загрузки бесплатных приложений выберите пункт **Бесплатно**. Для покупки и загрузки платных приложений коснитесь кнопки, на которой указана стоимость приложения, и следуйте инструкциям на экране.

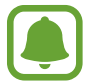

Чтобы изменить настройки автообновления, коснитесь Я → Параметры, а затем коснитесь переключателя Автоматически обновлять приложения при активном подключении по Wi-Fi или Обновлять приложения автоматически, чтобы включить или отключить соответствующую функцию.

# Удаление приложений

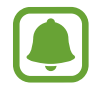

Некоторые приложения невозможно удалить.

- На панели задач коснитесь 📲 → Все приложения.
- 2 Коснитесь приложения и удерживайте его, а затем выберите пункт **Удалить**.

Некоторые приложения будут автоматически перемещены на экран **Удаление или изменение программы**. Коснитесь приложения и удерживайте его, выберите пункт **Удалить**, а затем следуйте инструкциям на экране, чтобы удалить приложение.

**3** Выберите пункт **Удалить**.

# Scrap Box

Создание снимков экрана во время использования устройства. Можно обмениваться созданными снимками и редактировать их.

#### Создание снимков экрана

- 1 Чтобы создать снимок содержимого, на панели задач коснитесь **■** → Все приложения → Scrap Box.
- 2 Коснитесь значка 🛄.
- **3** Перетащите **—** для выбора необходимого содержимого, а затем выберите пункт **Готово**.

Для автоматического размещения рамки вокруг необходимого содержимого выберите пункт Автоподгонка.

4 Используйте инструменты для редактирования изображения, а затем коснитесь 📄, чтобы сохранить его.

#### Управление созданными снимками

На экране буфера обмена можно обмениваться изображениями, загружать их в **OneDrive** или удалять. Коснитесь 🎾, отметьте флажками изображения, а затем воспользуйтесь такими параметрами:

- 🔗 : обмен изображениями с другими пользователями.
- 🛆 : загрузка изображений в **OneDrive**.
- 🛅 : удаление изображений.

Чтобы просмотреть изображение, коснитесь его.

# Samsung Update

Установка и обновление драйверов и программного обеспечения.

- На панели задач коснитесь  $\blacksquare \rightarrow$  Все приложения  $\rightarrow$  Samsung  $\rightarrow$  Samsung Update.
- Чтобы выполнить проверку наличия доступных обновлений, выберите пункт Обновить.
   Чтобы выполнить проверку наличия доступного программного обеспечения, выберите пункт
   Рекомендовать.
- 3 Отметьте флажками необходимые обновления или программное обеспечение и выберите пункт **ОК**.

Чтобы установить все доступные обновления и программное обеспечение, выберите пункт Установить и обновить.

Чтобы выполнить поиск другого программного обеспечения для устройства, выберите пункт Найти модель.

Чтобы загрузить файлы установки программного обеспечения, выберите пункт Сохранить установ. Файлы.

# Samsung Recovery

# Введение

Создание резервных копий данных и настроек, а также восстановление настроек устройства до созданной ранее резервной точки восстановления или возврат к заводским настройкам.

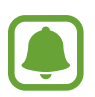

- Чтобы воспользоваться этим приложением, необходимо выполнить вход на устройство с помощью учетной записи администратора, или ввести пароль администратора.
- Восстановление настроек устройства приведет к удалению данных и приложений, сохраненных после того, как будет выбрана резервная точка восстановления.
   Убедитесь, что резервное копирование важных данных выполняется регулярно.

# Резервное копирование текущей системы

Регулярно выполняйте резервное копирование важных данных на внешний съемный диск во избежание восстановления устройства.

- 1 Подключите внешний съемный диск.
- 2 На панели задач коснитесь  $\blacksquare o$  Все приложения o Samsung o Samsung Recovery.

- 3 Выберите пункт **Управление резервным копированием** → **Новая резервная копия**.
- **4** Введите данные резервного копирования и выберите внешний съемный диск.
- 5 Выберите пункт Архивация.
- 6 Когда появится окно запуска резервного копирования, выберите пункт **Да**.
- 7 Когда появится окно завершения резервного копирования, выберите пункт ОК.

После завершения резервного копирования изображение резервного копирования отобразится на экране управления резервным копированием.

# Восстановление системы

#### Возврат к заводским настройкам

Возврат устройства к заводским настройкам. Перед сбросом настроек устройства рекомендуется создать резервную копию всех важных данных, хранящихся в памяти устройства. Дополнительные сведения см. в разделе Резервное копирование текущей системы.

На панели задач коснитесь  $\blacksquare \to Bce приложения \to Samsung \to Samsung Recovery \to Заводской образ \to Восстановить \to Восстановить \to ОК.$ 

#### Возврат устройства к настройкам резервной точки восстановления.

Выберите резервную точку восстановления, сохраненную на внешнем съемном диске, для возврата настроек устройства.

- 1 Подключите внешний съемный диск к устройству.
- 2 На панели задач коснитесь  $\blacksquare \rightarrow$  Все приложения  $\rightarrow$  Samsung  $\rightarrow$  Samsung Recovery.
- 3 Выберите пункт **Управление резервным копированием**, выберите изображение резервного копирования, а затем выберите пункт **Восстановить**.
- 4 Выберите пункт Восстановить.

# **Online Support(S Service)**

Эта служба позволяет общаться с техническим инженером по Интернету и удаленно решать проблемы, возникшие на устройстве.

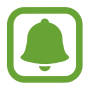

- Использование данной службы может быть ограничено после окончания срока действия.
- Доступность этой службы зависит от региона.
- На панели задач коснитесь  $\blacksquare \rightarrow$  Все приложения  $\rightarrow$  Samsung  $\rightarrow$  Online Support(S Service).
- 2 Введите вопрос и выберите пункт Request.
- 3 Задайте вопрос инженеру после установки подключения.

# **Show Window**

Функция отображения окна позволяет выбрать область на экране и отображать ее в полноэкранном режиме на внешнем дисплее. Вы сможете рисовать или выделять элементы на экране с помощью инструментов.

Перед использованием данной программы подключите устройство к внешнему дисплею.

### Отображение выбранной области на внешнем дисплее

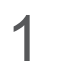

Подключите устройство к внешнему дисплею.

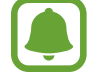

- Внешний дисплей можно подключить с помощью кабеля. Кабели, например HDMIкабели или адаптеры для подключения к внешнему дисплею, не входят в комплект поставки.
- Устройства также можно подключить с помощью беспроводного соединения. Дополнительные сведения см. в разделе Screen mirroring.
- 2 На панели задач коснитесь **Н**  $\rightarrow$  Все приложения  $\rightarrow$  Show Window.

#### **3** Выберите пункт **Запуск**.

Будет отображена белая рамка для выбора области.

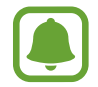

Запуск будет доступно только если для режима отображения выбрано значение Расширить. Одновременно нажмите и удерживайте клавиши Fn и F4, а затем повторно нажмите клавишу F4, чтобы выбрать значение Расширить.

4 Перетащите , чтобы выбрать область для отображения в полноэкранном режиме на внешнем дисплее, а затем выберите пункт **Готово**.

На внешнем дисплее будет отображена выбранная область.

Для соответствия размера выбранной области размеру внешнего экрана коснитесь обу, а затем коснитесь переключателя **Фиксированные пропорции**, чтобы включить соответствующую функцию.

Чтобы прекратить отображение экрана, выберите пункт Остановить.

#### Инструменты

Во время отображения экрана на подключенном дисплее можно воспользоваться такими инструментами.

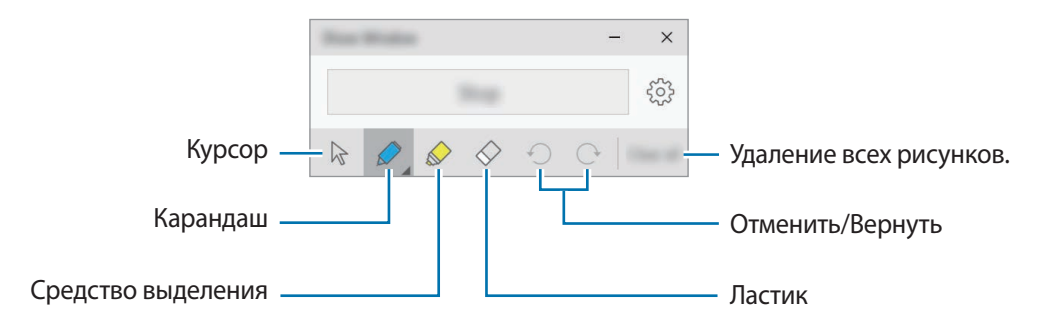

При использовании пера или средства выделения повторно коснитесь нужного значка, чтобы изменить цвет или толщину линии.

#### Настройка уведомления о подключении

Также можно настроить устройство на отображение уведомления о возможности использования функции Show Window при подключении внешнего устройства. Коснитесь (), а затем коснитесь переключателя Автозапуск, чтобы включить соответствующую функцию.

# Параметры

# Введение

Изменение настроек функций и приложений. Ваше устройство будет более персонализированным, если вы настроите различные параметры на свой вкус.

На панели задач коснитесь 📲 — Параметры.

Чтобы выполнить поиск настроек по ключевым словам, коснитесь поля поиска в верхней части экрана.

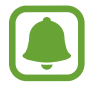

Доступные параметры могут различаться в зависимости от региона или поставщика услуг.

# Система

Изменение настроек системы.

На экране настроек выберите пункт Система.

- Экран: изменение настроек дисплея, таких как размер шрифта и яркость.
- Уведомления и действия: выбор кнопок быстрых действий для отображения на панели центра действий и изменение настроек уведомлений.
- Приложения и возможности: просмотр и управление приложениями и функциями на устройстве.
- Многозадачность: изменение настроек многозадачности.
- Режим планшета: переход в режим планшета и изменение соответствующих настроек.
- Экономия заряда: просмотр сведений об уровне заряда аккумулятора и изменение параметров энергосбережения.
- Питание и спящий режим: установка таймера подсветки устройства. Также можно задать настройки Wi-Fi для использования на устройстве в режиме сна.
- Хранилище: просмотр сведений о памяти устройства и выбор места хранения новых приложений и данных по умолчанию.

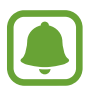

Фактический объем доступной внутренней памяти меньше заявленного, поскольку часть памяти зарезервирована под операционную систему и предустановленные приложения. Доступный объем может измениться после обновления устройства.

- Автономые карты: загрузка карт для поиска мест и получения маршрутов офлайн, а также изменения настроек для таких карт.
- Приложения по умолчанию: выбор настроек по умолчанию для приложений.
- О системе: доступ к информации об устройстве и изменение имени устройства или других настроек.

# Устройства

Изменение настроек, связанных с подключенными устройствами.

На экране настроек выберите пункт Устройства.

- Принтеры и сканеры: изменение настройки подключения принтеров и сканеров.
- Подключенные устройства: добавление устройств и изменение настроек для лимитных подключений.
- Bluetooth: включение или выключение связи Bluetooth. Можно выполнить поиск других устройств Bluetooth и их сопряжение.

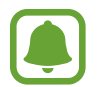

- Компания Samsung не несет ответственности за потерю, перехват или несанкционированное использование данных, отправленных или полученных с помощью функции Bluetooth.
- Убедитесь, что вы обмениваетесь данными с надежным устройством, имеющим надлежащий уровень безопасности. Если между устройствами есть препятствия, дальность действия может уменьшиться.
- Некоторые устройства, в частности те, для которых компания Bluetooth SIG не проводила испытаний или которые не были одобрены по результатам таких испытаний, могут быть несовместимы с устройством.
- Запрещается использовать связь Bluetooth в противоправных целях (например, распространение пиратских копий файлов или незаконный перехват разговоров в коммерческих целях).

Компания Samsung не несет ответственности за последствия такого использования связи Bluetooth.

- Мышь и сенсорная панель: изменение настроек мыши и сенсорной панели.
- Ввод: изменение настроек экранной клавиатуры.
- Автозапуск: включение/отключение функции автоматического воспроизведения и изменение связанных настроек.
- USB: уведомление о проблемах при подключении USB-устройств.

# Сеть и Интернет

Изменение настроек сети и Интернета.

На экране настроек выберите пункт Сеть и Интернет.

- Wi-Fi: включение функции Wi-Fi для подключения к сети Wi-Fi и изменение связанных настроек.
  - Устройство использует негармонизированную частоту и предназначено для работы во всех европейских странах. Использование беспроводных локальных сетей в помещении разрешено во всех странах Европейского союза без какихлибо ограничений, использование беспроводных локальных сетей вне помещения запрещено.
    - Для экономии заряда аккумулятора рекомендуется отключать функцию Wi-Fi, если она не используется.
- Режим «в самолете»: переход в автономный режим или выход из него. В этом режиме отключаются все беспроводные функции устройства. Можно использовать только несетевые функции устройства.

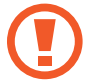

Не забывайте выключать устройство во время взлета и посадки. После взлета допускается использование устройства в автономном режиме с разрешения экипажа самолета.

• Сотовая сеть (для моделей с поддержкой мобильной сети): изменение настроек мобильных сетей.

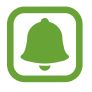

- Необходимо выключить передачу мобильных данных при использовании функции Wi-Fi. Если передача мобильных данных включена, то даже при включенной функции Wi-Fi может взиматься дополнительная плата.
- Чтобы выполнить поиск мобильных сетей и подключиться к сети вручную, сначала отключите устройство от текущей сети.
- Использование данных: отслеживание использования данных.
- Использование данных (для моделей с поддержкой мобильной сети): отслеживание использования данных и настройка параметров ограничения на их использование.
- **Мобильный хот-спот** (для моделей с поддержкой мобильной сети): использование устройства в качестве мобильной точки доступа для предоставления другим устройствам доступа к мобильному подключению вашего устройства.
- VPN: настройка виртуальных частных сетей (VPN) и подключение к ним.
- Набор номера: изменение настроек доступа по телефонной линии.
- Прокси: изменение настроек прокси.

# Персонализация

Изменение настроек дисплея, таких как обои, цвет и тема.

На экране настроек выберите пункт Персонализация.

- Фон: изменение обоев и связанных настроек.
- Цвета: изменение цветов панели задач, элементов меню «Пуск» и пр.
- Экран блокировки: изменение обоев заблокированного экрана и выбор элементов для отображения на заблокированном экране.
- Темы: выбор темы для применения и изменение связанных настроек.
- Пуск: изменение настроек, связанных с меню «Пуск».

# Учетные записи

Изменение настроек учетной записи.

На экране настроек выберите пункт Учетные записи.

- Электронная почта и учетные записи: добавление учетной записи Microsoft и управление другими учетными записями.
- Параметры входа: изменение параметров входа на устройстве. Выберите метод блокировки экрана, чтобы предотвратить доступ других пользователей к вашей личной информации.
- Рабочий доступ: добавление рабочей или учебной учетной записи для получения доступа к ресурсам организации, таким как приложения и сеть.
- Семья и другие пользователи: добавление дополнительных учетных записей для членов семьи или других пользователей для использования устройства с помощью их собственных персонализированных настроек.
- Синхронизация ваших параметров: изменение настроек для их синхронизации на других устройствах с помощью учетной записи Microsoft.

# Время и язык

Изменение настроек для управления отображением времени и даты на устройстве, а также выбора страны или региона.

На экране настроек выберите пункт Время и язык.

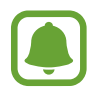

При полной разрядке или извлечении аккумулятора из устройства параметры даты и времени будут сброшены.

- Дата и время: изменение настроек времени и даты.
- Регион и язык: определение страны и региона, а также добавление языков.

Чтобы изменить язык отображения, коснитесь необходимого языка и выберите пункт Использовать как основной язык. Затем выполните перезагрузку устройства, чтобы применить изменения.

Если нужного языка нет в списке языков, выберите пункт **Добавление языка**, а затем выберите необходимый язык. Если необходимый языковой пакет не установлен, загрузите его, прежде чем изменить язык отображения. Коснитесь языка, выберите пункт **Параметры**, а затем выберите пункт **Загрузить** в разделе **Скачать языковой пакет**.

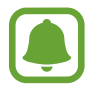

В зависимости от программного обеспечения устройства изменение языка интерфейса может быть недоступным.

• Распознавание голоса: изменение настроек функции преобразования текста в речь.

# Специальные возможности

Изменение настроек для улучшения специальных возможностей устройства.

На экране настроек выберите пункт Специальные возможности.

- Экранный диктор: включение функции чтения с экрана и изменение связанных настроек. При включении этой функции устройство зачитывает вслух все элементы на экране, такие как текст и кнопки.
- Экранная лупа: включение функции увеличительного стекла и изменение связанных настроек. При включении этой функции можно приближать определенную область экрана для просмотра увеличенного содержимого.
- Высокая контрастность: применение тем с высоким уровнем контрастности для улучшения видимости экрана.
- Скрытые субтитры: изменение настроек субтитров.
- Клавиатура: изменение настроек экранной клавиатуры.
- Мышь: изменение настроек курсора и мыши.
- Другие параметры: изменение дополнительных настроек специальных возможностей.

# Конфиденциальность

Изменение настроек конфиденциальности.

На экране настроек выберите пункт Конфиденциальность.

- Общие: изменение общих настроек конфиденциальности.
- Расположение: изменение разрешений на определение местонахождения.
- Камера: включение или отключение функции камеры. Выберите приложения для работы с камерой.
- Микрофон: включение и отключение микрофонов. Выберите приложения для работы с микрофонами.
- Речь, рукописный ввод и ввод текста: сбор персональных данных, таких как контакты и последние события календаря. Также можно управлять настройками облачного хранилища.
- Сведения учетной записи: настройка приложений для получения доступа к информации учетной записи. Выберите приложения для работы с информацией учетной записи.
- Контакты: выберите приложения для получения доступа к контактам.
- Календарь: включение или отключение приложения календаря. Выберите приложения для получения доступа к приложению календаря.
- Журнал вызовов: выберите приложения для получения доступа к журналам вызовов.
- Электронная почта: включение или отключение приложения электронной почты. Выберите приложения для получения доступа к приложению электронной почты и отправки сообщений электронной почты.
- Обмен сообщениями: включение или отключение приложения сообщений. Выберите приложения для получения доступа к приложению сообщений и отправки сообщений.
- **Радио**: разрешение доступа приложений к технологиям радиоволновой передачи, таким как Bluetooth, для передачи или приема данных. Выберите приложения, которые смогут управлять технологиями радиоволновой передачи.
- Другие устройства: изменение настроек для внешних устройств, таких как беспроводные устройства или аппаратное обеспечение.
- Отзывы и диагностика: установка частоты обратной связи Windows и выбор параметра для отправки данных диагностики устройства и данных об использовании корпорации Microsoft.
- Фоновые приложения: выбор приложений для запуска в фоновом режиме и предоставление им разрешения на получение информации, отправку уведомлений и обеспечение обновления, даже когда они не используются.

# Обновление и безопасность

Изменение настроек обновления Windows, резервного копирования данных и безопасности устройства.

На экране настроек выберите пункт Обновление и безопасность.

- Центр обновления Windows: проверка наличия доступных обновлений и обновление Windows до последней версии.
- Защитник Windows: включение функции защиты Windows для проверки наличия вредоносных программ. Также можно настроить автоматическую отправку сообщений о проблемах безопасности корпорации Microsoft.
- Служба архивации: резервное копирование файлов с помощью функции истории файлов.
- Восстановление: сброс настроек устройства или его восстановление с помощью улучшенной функции запуска.
- Активация: просмотр информации об активации Windows. Вы можете изменить ключ продукта Windows.
- Поиск устройства: включение/отключение функции поиска устройства. Открытие веб-страницы Microsoft для отслеживания и управления потерянным или украденным устройством.
- Для разработчиков: изменение настроек среды разработки.

# Дополнения

Изменение дополнительных настроек, предоставленных компанией Samsung.

На экране настроек выберите пункт **Дополнения**  $\rightarrow$  **Galaxy Settings**.

- Продление времени работы от аккумулятора: установка максимального уровня заряда аккумулятора для увеличения времени работы.
- **AMOLED**: изменение режима экрана и таймера яркости экрана.
- Вход по рисунку: установка рисунка для использования в качестве метода блокировки экрана.
- Юридическая информация: просмотр юридической информации, извещений о лицензиях на использование программного обеспечения с открытым кодом и информации о безопасности компании Samsung.
- Режим сети (для моделей с поддержкой мобильной сети): выбор типа сети.
- Руководство пользователя: справка содержит сведения об использовании устройства и приложений, а также настройке важных параметров.
- Об устройстве: просмотр сведений об устройстве.

# BIOS (служебная программа настройки)

# Введение

BIOS — это программа, которая запускает работу операционной системы при включении устройства. Откройте экран настройки BIOS, чтобы установить пароль загрузки, выполнить калибровку аккумулятора и т.д.

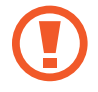

Соблюдайте осторожность при изменении настроек BIOS. Некорректные изменения могут привести к неправильной работе или сбою системы.

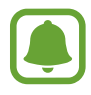

- Экраны настройки, меню и элементы BIOS могут отличаться в зависимости от модели и версии BIOS.
- Чтобы открыть экран BIOS, устройство необходимо подключить к крышке клавиатуры.

# Открытие экрана BIOS

Нажмите клавишу **F2** несколько раз сразу после включения устройства, прежде чем отобразится логотип Samsung.

При отображении заблокированного или начального экрана перезапустите устройство и повторите попытку.

|                            | Samsung BIOS Configuration                                                                                                    | — Элементы настройки       |
|----------------------------|----------------------------------------------------------------------------------------------------|----------------------------|
| Меню настройки —           | Schrift and Schrift and Schrif |                            |
| Справочная —<br>информация | Dector<br>Serve<br>Ent                                                                                                    | — инструменты<br>настройки |
|                            | Aptio Setup Utility - Copyright (C) 👘 American Megatrends, Inc.                                                                                                    |                            |

#### Инструменты настройки

- Help: переход к справке по настройке BIOS.
- **Default**: возврат настроек устройства к настройкам по умолчанию.
- **Restore**: отмена изменений.
- Save: сохранение изменений и перезагрузка устройства.
- Exit: перезагрузка устройства без сохранения изменений.

#### Меню настройки

- SysInfo: просмотр основных характеристик устройства.
- Advanced: изменение дополнительных настроек и выполнение калибровки аккумулятора.
- Security: настройка функций безопасности.
- Boot: изменение настроек, связанных с загрузкой.

# Настройка пароля загрузки

Настройка пароля с помощью BIOS повышает уровень защиты от вирусов и хакерских атак.

На экране BIOS выберите пункт Security.

Доступны следующие настройки пароля.

- Supervisor Password: этот пароль требуется при включении устройства или при открытии экрана BIOS. С помощью этого пароля можно получить доступ к экрану BIOS в качестве администратора. Настройки BIOS можно изменять.
- User Password: этот пароль требуется при включении устройства или при открытии экрана BIOS. С помощью этого пароля можно получить доступ к экрану BIOS в качестве пользователя. Настройки BIOS изменять нельзя. Данный пароль будет автоматически отключен при удалении пароля операционной системы.
- User Password: этот пароль требуется для получения доступа к жесткому диску с другого компьютера. Поддержка такого пароля зависит от модели устройства.

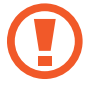

Запомните пароль и не передавайте его другим пользователям.

- Если вы забыли пароль операционной системы или жесткого диска, обратитесь в сервисный центр Samsung.
  - Если вы забыли пароль пользователя, его можно удалить путем удаления пароля операционной системы.

#### Настройка пароля загрузки

Чтобы установить пароль пользователя или пароль жесткого диска, сначала установите пароль операционной системы.

- **1** Выберите пункт Set Supervisor Password, Set User Password или Set HDD Password.
- Введите пароль и выберите пункт Ok.
   Пароль должен содержать до 20 символов.
- **3** Повторно введите пароль и выберите пункт **Ok**.
- **4** Выберите пункт **Save** для сохранения пароля и перезагрузки устройства.

#### Удаление пароля

- **1** Выберите пункт Set Supervisor Password, Set User Password или Set HDD Password.
- 2 Введите пароль и выберите пункт **Ок**.
- 3 Выберите пункт Ok → Ok без необходимости ввода символов. Пароль будет удален.

# Приоритет загрузки

Изменение приоритета загрузки при настройке BIOS.

- На экране BIOS выберите пункт **Boot**.
- 2 Коснитесь раскрывающегося меню и выберите нужный параметр.
- 3 Выберите пункт Save для сохранения настройки и перезагрузки устройства.

# **Smart Battery Calibration**

Если аккумулятор повторно заряжался или разряжался в течение непродолжительного периода времени, фактический заряд и определяемый оставшийся заряд аккумулятора могут отличаться. Выполнение калибровки аккумулятора приведет к его полной разрядке для более точного определения уровня заряда.

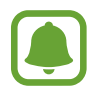

Определения уровня заряда аккумулятора длится 3–5 часов. Время определения зависит от оставшегося уровня заряда аккумулятора.

- 1 Полностью зарядите аккумулятор.
- 2 Отсоедините зарядное устройство от своего устройства.
- **3** На экране BIOS выберите пункт **Advanced**.
- Выберите пункт Smart Battery Calibration.
   Устройство начнет калибровку аккумулятора, что приведет к его разрядке.
   Чтобы остановить калибровку, нажмите клавишу Esc.

# Приложение

# Устранение неполадок

Перед обращением в сервисный центр Samsung попробуйте следующие способы устранения неполадок. Некоторые неполадки могут не возникать на вашем устройстве.

# При включении устройства или во время его использования появляется запрос на ввод одного из следующих кодов:

- Пароль: если включена функция блокировки, необходимо ввести пароль устройства.
- PIN-код: при первом включении устройства или при включенном запросе PIN-кода следует ввести PIN-код, поставляемый с SIM- или USIM-картой. Эту функцию можно отключить в меню блокировки SIM-карты.
- РUК-код: как правило, SIM- или USIM-карта блокируется после нескольких попыток ввода неправильного PIN-кода. В этом случае следует ввести PUK-код, предоставленный поставщиком услуг.
- PIN2-код: при доступе к меню, для которого требуется PIN2-код, введите PIN2-код, который предоставляется вместе с SIM- или USIM-картой. За дополнительной информацией обратитесь к поставщику услуг.

# На дисплее устройства отображаются сообщения с ошибками сети или сервиса

- В некоторых местах сигнал сети настолько слабый, что использование сетевых функций устройства становится невозможным. Перейдите в место, где сигнал более стабилен. Во время перемещения могут появляться сообщения об ошибке.
- Для использования некоторых функций требуется активировать их. За дополнительной информацией обратитесь к поставщику услуг.

# Устройство не включается

Устройство не включится, если аккумулятор полностью разряжен. Перед включением устройства полностью зарядите аккумулятор.

# Сенсорный экран медленно или неправильно реагирует на касания

- При установке защитной пленки или дополнительных аксессуаров на сенсорный экран он может работать некорректно.
- Сенсорный экран может работать неправильно в следующих ситуациях: на вас надеты перчатки, вы касаетесь экрана грязными руками, острыми предметами или кончиками пальцев.
- Повышенная влажность и попадание жидкости могут стать причиной неправильной работы сенсорного экрана.
- Выключите и снова включите устройство, чтобы устранить временные неисправности ПО.
- Убедитесь, что на устройстве установлена последняя версия ПО.
- Если сенсорный экран поцарапан или поврежден, обратитесь в сервисный центр Samsung.

# Снижение производительности устройства

Скорость работы и производительность устройства могут снизиться, если его использовать без подключения к крышке клавиатуры. Используйте устройство с подключением к крышке клавиатуры.

# Устройство «зависает», или возникают критические ошибки

Попробуйте следующие решения. Если неполадка не устранена, обратитесь в сервисный центр Samsung.

#### Перезагрузка устройства

Если устройство «зависает», необходимо закрыть все приложения или выключить устройство и снова включить его.

#### Принудительная перезагрузка

Если устройство не реагирует на выполняемые действия, нажмите и удерживайте клавишу питания в течение более 10 секунд до выключения устройства. Затем повторно нажмите и удерживайте клавишу питания для перезагрузки.

# Сброс устройства

Если способы выше не помогли устранить проблему, выполните сброс настроек устройства.

На панели задач коснитесь **₩** → **Все приложения** → **Samsung** → **Samsung Recovery** → **Заводской образ** → **Восстановить** → **Восстановить** → **ОК**. Перед сбросом настроек устройства рекомендуется создать резервную копию всех важных данных, хранящихся в памяти устройства.

Если Windows не запускается, сразу после включения устройства несколько раз нажмите клавишу **F4**, чтобы запустить приложение **Samsung Recovery**.

# Интернет-подключение часто разрывается

- Убедитесь, что область встроенной антенны устройства не закрыта посторонними объектами.
- В некоторых местах сигнал сети настолько слабый, что использование сетевых функций устройства становится невозможным. Проблемы с подключением могут возникать из-за базовой станции поставщика услуг. Перейдите в место, где сигнал более стабилен.
- При использовании устройства во время движения, службы беспроводной сети могут отключаться из-за проблем в сети поставщика услуг.

# Значок аккумулятора пуст

Аккумулятор разряжен. Зарядите аккумулятор.

# Аккумулятор не заряжается (при использовании одобренных зарядных устройств Samsung)

- Убедитесь, что зарядное устройство подключено правильно.
- Обратитесь в сервисный центр Samsung для замены аккумулятора.

# Аккумулятор разряжается быстрее, чем обычно

- Эффективный заряд аккумулятора устройства может снижаться при слишком низкой или высокой температуре окружающей среды.
- Аккумулятор разряжается быстрее, когда вы пользуетесь функцией обмена сообщениями или запускаете некоторые приложения, например игры или веб-браузер.
- Аккумулятор является расходным материалом, и его эффективный заряд будет со временем снижаться.

# Устройство нагревается

При долговременном использовании приложений, потребляющих большое количество электроэнергии, устройство может нагреваться. Это нормальное явление, не влияющее на производительность и срок службы устройства.

Если устройство перегревается или нагревается, не используйте его в течение некоторого времени. Если устройство не остывает на протяжении длительного времени, обратитесь в сервисный центр Samsung.

# Качество снимка ниже, чем при предварительном просмотре

- Качество снимков может различаться в зависимости от окружающих условий и способов съемки.
- При фотосъемке в темных местах, ночью или в помещении изображение может быть размыто или на нем могут появляться шумы.

# При попытке открыть мультимедийный файл появляются сообщения об ошибке

Если вы получаете сообщения об ошибке или на вашем устройстве не воспроизводятся мультимедийные файлы, попробуйте выполнить следующие действия:

- Освободите место в памяти устройства, скопировав файлы на внешний съемный диск или удалив их с устройства.
- Убедитесь, что музыкальный файл не находится под защитой DRM (Digital Rights Management — управление цифровым доступом). Если файл под защитой DRM, прослушать его можно только в том случае, если у вас есть соответствующий ключ или лицензия на воспроизведение.
- Убедитесь, что форматы файлов поддерживаются устройством. Если такие форматы файлов, как DivX или AC3, не поддерживаются, установите специальное приложение с их поддержкой. Для проверки совместимых с вашим устройством форматов файлов перейдите на веб-сайт www.samsung.com.
- Устройство способно воспроизводить все снимки и видеозаписи, сделанные с его помощью. Снимки и видеозаписи, сделанные с помощью других устройств, могут не воспроизводиться.
- Устройство поддерживает мультимедийные файлы, одобренные поставщиком услуг сети или поставщиком дополнительных услуг. Некоторое содержимое из Интернета, например мелодии вызова, видеозаписи или обои, может воспроизводиться некорректно.

# Не удается обнаружить Bluetooth-устройство

- Убедитесь, что на устройстве включена беспроводная связь Bluetooth.
- Убедитесь, что связь Bluetooth включена на том устройстве, к которому требуется подключиться.
- Убедитесь, что Bluetooth-устройства находятся в пределах максимальной зоны действия Bluetooth (10 м).

Если это не поможет устранить проблему, обратитесь в сервисный центр Samsung.

### Устройство не может определить мое текущее местонахождение

В некоторых местах, например в помещении, на пути сигнала GPS могут возникать помехи. В таких ситуациях для определения вашего местонахождения на устройстве используйте сеть Wi-Fi.

# Хранившиеся на устройстве данные утеряны

Регулярно делайте резервные копии всех важных данных, хранящихся в памяти устройства. В противном случае восстановить потерянные или поврежденные данные будет невозможно. Компания Samsung не несет ответственности за потерю данных, хранящихся в памяти устройства.

# Невозможно включить сенсорный экран при открытии клавиатуры-обложки

Убедитесь, что устройство подключено к клавиатуры-обложки, и правильно установлено с помощью подставки. Дополнительные сведения см. в разделе Клавиатура-обложка.

# Вокруг внешней части корпуса устройства есть небольшой люфт

- Этот люфт неизбежно появляется при производстве корпуса и может приводить к небольшой вибрации или движению частей устройства.
- Со временем из-за трения между частями люфт может увеличиться.

# Функция восстановления Windows

Если приложение **Samsung Recovery** не поддерживается, повторно установите Windows с помощью функции восстановления Windows.

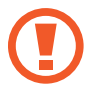

Повторная установка Windows приведет к удалению всех приложений и данных на устройстве. Выполните резервное копирование важных приложений и данных на внешний съемный диск, прежде чем начать повторную установку Windows.

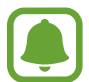

После того, как повторная установка Windows будет выполнена, вы сможете установить необходимые приложения Samsung. На панели задач коснитесь **Ш** → **Bce приложения** → **Samsung** → **Samsung** Update.

- 1 На панели задач коснитесь → Параметры → Обновление и безопасность → Восстановление.
- 2 Выберите пункт Начать.
- З Выберите пункт **Сохранить мои файлы** или **Удалить все**.

#### Авторские права

© Samsung Electronics, 2016.

Данное руководство защищено международными законами об авторских правах.

Запрещается воспроизводить, распространять, переводить или передавать какие-либо части данного руководства в любой форме и любым способом, электронным или механическим, включая фотокопирование, запись и хранение в любой системе хранения и поиска информации, без предварительного письменного разрешения компании Samsung Electronics.

#### Товарные знаки

- SAMSUNG и логотип SAMSUNG являются зарегистрированными товарными знаками компании Samsung Electronics.
- Microsoft, MS-DOS и Windows являются товарными знаками или зарегистрированными товарными знаками Microsoft Corporation.
- Bluetooth<sup>®</sup> является зарегистрированным товарным знаком Bluetooth SIG, Inc. во всем мире.
- Wi-Fi<sup>®</sup>, Wi-Fi Protected Setup<sup>™</sup>, Wi-Fi CERTIFIED<sup>™</sup> и логотип Wi-Fi являются зарегистрированными товарными знаками компании Wi-Fi Alliance.
- Остальные авторские права и товарные знаки являются собственностью их владельцев.